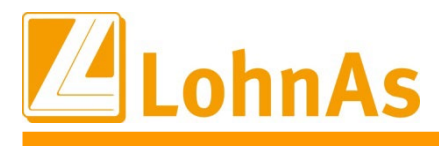

## BEA – Bescheinigungen elektronisch annehmen

Ab dem 01.01.2023 gilt die Pflicht, Arbeitsbescheinigungen, EU-Arbeitsbescheinigungen und Bescheinigungen zu Nebeneinkommen nur noch elektronisch zu übermitteln (7. SGB IV-Änd.G). Nur für Arbeitsverhältnisse, die bis zum 31. Dezember 2022 geendet haben können Bescheinigungen noch in Papierform eingereicht werden.

Weiterführende Informationen für Arbeitgeber und Steuerberater, sowie die rechtlichen Grundlagen stehen auf der Seite der Bundesagentur in aktueller Version zur Verfügung:

## https://www.arbeitsagentur.de/unternehmen/personalfragen/bea

Hier finden sich unter anderem FAQ, weiterführende Links und die aktuellen Downloads zu den fachlichen Inhalten und Datensatzbeschreibungen der entsprechenden Bescheinigungen.

## I. Verwaltung und Bearbeitung der elektronischen Bescheinigungen in LohnAs

In LohnAs wurde die zur Zeit weiterhin gültige Version 4.0 umgesetzt. Hierbei ist zu beachten, dass auschließlich Stammdaten soweit wie möglich automatisiert in die Bescheinigungen übernommen werden. Die fachlichen und arbeitsrechtlichen Daten müssen durch den Anwender entsprechend erfasst werden.

Nach Übergabe der Bescheinigungen in den Meldespool, ist keine weitere Bearbeitung mehr möglich. Ebenfalls sieht das Verfahren keine Stornierung von übermittelten Bescheinigungen vor. Entsprechend müssen dann die gewünschten Bescheinigungen erneut erstellt und übermittelt werden.

## II. Verwaltung von Angaben zum Austritt zur Übernahme in die Arbeitsbescheinigung

Um unnötigen Aufwand bei noch fehlenden oder unklaren Angaben zum Austritt bei der Erstellung der Arbeitsbescheinigung / EU-Arbeitsbescheinigung zu vermeiden, empfiehlt es sich die Daten vorab zu erfassen unter <u>"Angaben zum Austritt"</u>. Die dort erfassten Daten werden in die Arbeitsbescheinigungen entsprechend übernommen:

| Personalnummer              | 6001-      |            | Conny                   |
|-----------------------------|------------|------------|-------------------------|
| Familienname                | Testfall   |            |                         |
| Vorname                     | Conny      |            |                         |
| Geburtsdatum *              | 09.04.1989 | Kalender   |                         |
| Steuer-Identnummer          |            |            |                         |
| Stammkostenstelle           | ~          | -          |                         |
| Angaben zum 1. Beschäftigun | gszeitraum | Beschäftig | gungszeiträume anzeigen |
| Eintritt *                  | 01.06.2022 | Kalender   | Angaben zum Eintritt    |
| Ersteintritt                | 01.08.2022 | Kalender   |                         |
| Austritt                    |            | Kalender   | Angaben zum Austritt    |
| Austrittsgrund              | ·          |            |                         |
| voraussichtlicher Austritt  |            | Kalender   |                         |
|                             |            | Kalender   |                         |
| gekündigt am für bAV        |            |            |                         |

Personal -> Personalverwaltung -> Angaben zum Austritt

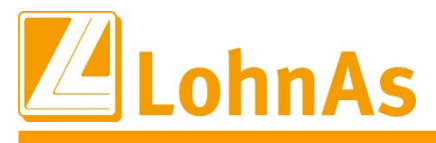

## III. Erstellungen von Bescheinigungen BEA-Service Bundesagentur für Arbeit

| Personaln                               | ummer v        |          |                      |                     |                               |         | PersAs - Personalinf                                                         |
|-----------------------------------------|----------------|----------|----------------------|---------------------|-------------------------------|---------|------------------------------------------------------------------------------|
|                                         |                |          |                      | Ma                  | indant wurde eingerichtet für |         | <ul> <li>Normallohn</li> <li>Öffentlicher Dienst</li> <li>Baulohn</li> </ul> |
|                                         |                |          |                      | Mo                  | odus für die Personalerfassur | ng      | <ul> <li>Standard</li> <li>Lite</li> </ul>                                   |
|                                         |                |          |                      |                     |                               |         |                                                                              |
|                                         |                |          |                      |                     |                               |         |                                                                              |
| 9.0                                     | Meldedialog    | <b>P</b> | ELStAM               | Rp                  | Meldewesen                    | 27      | Email-Anzeige                                                                |
| *                                       | Mandant        | 9999     | Personal             | - A                 | Bewegung                      | -       | Abrechnung                                                                   |
| 2                                       | Auswertung     | ) De     | Bescheinigung        |                     | Monatsabschluss               | <u></u> | Verwaltung                                                                   |
|                                         |                |          | Î                    |                     |                               |         | LohnAs RZ - Service                                                          |
|                                         |                |          |                      |                     |                               |         |                                                                              |
|                                         | utschland GmbH |          | LohnAs - Kanzleilohn | 4.61/1.40B von<br>9 | n 16.01.23                    |         |                                                                              |
| Paychex De<br>Budapester                | Straße 43      |          | Denuizemarne (234330 |                     |                               |         |                                                                              |
| Paychex De<br>Budapester<br>10787 Berli | Straße 43      |          | Denutzername 1254550 | •                   |                               |         | support@lohndata.d                                                           |

#### Die Auswahl der benötigten Bescheinigung erfolgt im Hauptmenü unter Bescheinigung

Für eine automatisierte Berücksichtigung von Abfindungen und Urlaubsabgeltungen aus der Abrechnung ist es notwendig, vor Auswahl der Bescheinigung die korrekten Lohnarten unter der Registerkarte Einstellungen -> <u>Einmalzahlungen zuordnen</u> anzulegen:

| Lohnsteuerbescheinigungen                          |                    |   | Personalanschreiben                                                                    |                |
|----------------------------------------------------|--------------------|---|----------------------------------------------------------------------------------------|----------------|
| Lohnsteuerbescheinig                               | ung nach Austritt  |   | Personalan                                                                             | schreiben      |
| Jahreslohnsteuerb                                  | pescheinigung      |   | Bescheinigungen an:                                                                    |                |
| weitere Bescheinigungen                            |                    |   | Bundesagenti                                                                           | ır für Arbeit  |
| Bescheinigung an ne                                | uen Arbeitgeber    |   | - Arbeitsbescheinigung                                                                 |                |
| Empfangsbest                                       | tätigungen         |   | <ul> <li>Einkommensbescheinigung</li> <li>Insolvenzaeldbescheinigung</li> </ul>        |                |
|                                                    |                    |   | - Nebeneinkommen                                                                       |                |
| <ul> <li>Empfangsbestätigung Arbeitspap</li> </ul> | piere              |   | - Zusatzblatt 2.2 (ALGII)                                                              |                |
| <ul> <li>Empfangsbestätigung Lohnsteue</li> </ul>  | rbescheinigung     | _ | Gemeinden Am                                                                           | tegorishte etc |
| BEA: Bescheinigungen elektron                      | isch annehmen      |   | Gemeinden, Am                                                                          | isgenonie etc. |
| BEA-Service Bundesa                                | agentur für Arbeit |   | <ul> <li>Antrag auf Erziehungsgeld</li> <li>Antrag auf Wohngeld, sozialer \</li> </ul> | Vohnungsbau    |
| C.                                                 |                    |   | - Jugendamt                                                                            |                |
| <ul> <li>Arbeitsbescheinigung</li> </ul>           |                    |   | <ul> <li>Fehlbelegungsabgabe</li> </ul>                                                |                |
| <ul> <li>Nebeneinkommensbescheinig</li> </ul>      | jung               |   | <ul> <li>Verdienstbescheinigung Elternte</li> </ul>                                    | eil            |
| -                                                  |                    |   |                                                                                        |                |

#### Hinweis:

Werden die Lohnarten für <u>Urlaubsabgeltungen</u> NICHT zugeordnet, werden diese mit den sonstigen Einmalzahlungen bei den Entgelten ausgewiesen. Da lt. Vorgabe der ITSG systemseitig gerechnete Werte nicht verändert werden dürfen, kann eine Differenzierung nur über die Zuordnung in den Einstellungen vorgenommen werden.

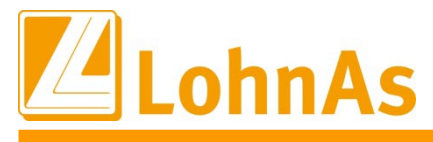

Die Werte werden vorbehaltlich einer Prüfung bereitgestellt, die fachliche Einschätzung der korrekten Berücksichtigung muss durch den Anwender erfolgen.

Es können bis zu drei Lohnarten im Register "Einmalzahlungen" zugeordnet werden.

| Bescheinigungswesen - Allgemein | EEL           | Mandant | Einstellungen      |          |
|---------------------------------|---------------|---------|--------------------|----------|
|                                 |               |         |                    |          |
|                                 |               |         | tere Finatellummen |          |
| Lonnarten zuordnen              |               | wen     | tere Einstellungen |          |
| Einmalzahlung                   | en zuordnen   |         | Statistikpa        | arameter |
| steuerfreie Einna               | hmen zuordnen |         | Betriebs           | daten    |

## IV. Elektronische Meldung Bescheinigungen Bundesagentur für Arbeit

#### 1. Arbeitsbescheinigung

-> Anwahl des gewünschten Mitarbeiters -> Button "Arbeitsbescheinigung"

| Personalnummer 6001 🗹 Mustermann                 | Conny                  |
|--------------------------------------------------|------------------------|
| Elektronische Meldung Bescheinigungen Arbeitsamt | Hinweise zum Verfahren |
| Arbeitsbescheinigung                             | Hinweise zum Verfahren |

Über den Button "Neue Bescheinigung anlegen" werden die Stamm- und Abrechnungsdaten bereitgestellt, sowie ggf. bereits erfasste Daten aus dem Bereich Austrittsdaten.

| Personalnummer *                             | 6001~                                   | Mustermann                 |               | Conny             |                                               |           | Lfd. Nr * | ×                |
|----------------------------------------------|-----------------------------------------|----------------------------|---------------|-------------------|-----------------------------------------------|-----------|-----------|------------------|
| Adressdaten                                  | Angaben zur Beschäftigung               | steuerliche Eckdaten       | SV-Daten      | Arbeitszeit       | Entgelt Fe                                    | ehlzeiten | Kündigung | Zusatzleistungen |
| Anschrift Arbeit                             | tnehmer                                 |                            |               |                   |                                               |           |           |                  |
| Familiename<br>Vorname<br>SV-Nummer          |                                         |                            |               |                   | Name-Vorsatzwort<br>Name-Zusatz<br>Name-Titel |           |           |                  |
| Strasse<br>Postleitzahl                      | Ort                                     | Hau                        | usnr.         |                   | Adresszusatz<br>Land                          | keine     | Angabe    |                  |
| Anschrift Arbeit                             | tgeber                                  |                            |               |                   |                                               |           |           |                  |
| Name Zeile 1<br>Name Zeile 2<br>Name Zeile 3 |                                         |                            |               |                   |                                               |           |           |                  |
| Strasse<br>Postleitzahl                      | Ort                                     | Hau                        | usnr.         |                   | Adresszusatz<br>Land                          | keine     | Angabe    | v                |
| Ansprechpartne                               | er                                      |                            |               |                   |                                               |           |           |                  |
| für Personal<br>für Entgelt                  |                                         | Telefonn<br>Telefonn       | r.<br>r.      |                   | E-Mail<br>E-Mail                              |           |           |                  |
| Maske 8189                                   | <ul> <li>1.40B Mandant: #999</li> </ul> | 99#BEA_Z01# / Testfirma Sy | stemprüfung i | in 12 / 2022 abge | erechnet Durchl                               | auf 02    |           |                  |
| Neue Besc                                    | heinigung anlegen                       | Lösch                      | en            |                   | Suche                                         |           | Abbruch   | Hilfe            |

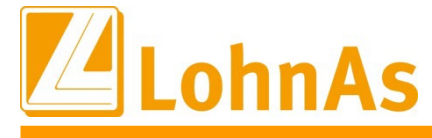

Die Daten für die Arbeitsbescheinigung werden auf 9 Registerkarten dargestellt:

- Adressdaten Arbeitnehmer, Arbeitgeber und Ansprechpartner
- Angaben zur Beschäftigung
- steuerliche Eckdaten
- SV-Daten
- Arbeitszeit
- Entgelt
- Fehlzeiten
- Kündigung
- Zusatzleistungen

Die Bearbeitung von Daten ist entsprechend der Vorgaben der ITSG nur begrenzt möglich. Ggf. sind Datenänderungen über die Stammdaten im System anzupassen und müssen im Rahmen einer Abrechnung oder auch Korrekturabrechnung aktualisiert werden.

Alle Änderungen oder Eingaben werden vor der Übergabe / Speichern der Bescheinigung auf Plausibilität und Vollständigkeit überprüft. Die Übergabe / Speicherung der Bescheinigung ist nur mit vollständig erfassten Daten möglich. Sollte es notwendig sein abzubrechen, sind bereits angepasste geänderte Daten hinfällig.

Bitte beachten Sie dazu die Möglichkeit, Daten unter "Angaben zum Austritt" zu hinterlegen.

## 1.1 Adressdaten

Die Adressdaten werden entsprechend den Stammdaten übernommen. Bei Betriebsstätten werden die Adressdaten des Arbeitgebers für die zugewiesene Betriebsstätte angezeigt.

Es muss zwingend wenigstens ein Ansprechpartner für Entgelt oder für Personal mit Kontaktdaten vorhanden sein.

|                                                                                                    | Angaben zur Beschäftigung                                          | steuerliche Eckdaten | SV-Daten                | Arbeitszeit        | Entgelt                                          | Fehlzeiten                 | Kündigung         | Zusatzleistunge |
|----------------------------------------------------------------------------------------------------|--------------------------------------------------------------------|----------------------|-------------------------|--------------------|--------------------------------------------------|----------------------------|-------------------|-----------------|
| Anschrift Arbeit                                                                                                    | nehmer                                                             |                      |                         |                    |                                                  |                            |                   |                 |
| Familiename                                                                                                    | Mustermann                                                         |                      | 1                       |                    | Name-Vorsatzw                                    | vort                       |                   |                 |
| Vorname                                                                                                    | Conny                                                              |                      |                         |                    | Name-Zusatz                                      |                            |                   |                 |
| SV-Nummer                                                                                                    | 42090489C499                                                       |                      | ]                       |                    | Name-Titel                                       |                            |                   |                 |
| Strasse                                                                                                    | Ahornweg                                                           | H                    | ausnr. 2                |                    | Adresszusatz                                     |                            |                   |                 |
| Postleitzahl                                                                                                    | 84032 Ort I                                                        | andshut              |                         |                    | Land                                             | Deute                      | chland            |                 |
| <b>Anschrift Arbei</b> t<br>Name Zeile 1<br>Name Zeile 2                                                                                    | geber<br>Paychex Deutsch                                           | and GmbH             |                         |                    | Land                                             | Deuts                      |                   |                 |
| Anschrift Arbeit<br>Name Zeile 1<br>Name Zeile 2<br>Name Zeile 3                                                                            | Paychex Deutsch                                                    | and GmbH             | _                       |                    | Lund                                             | Deuts                      | Cinizina          |                 |
| Anschrift Arbeit<br>Name Zeile 1<br>Name Zeile 2<br>Name Zeile 3<br>Strasse                                                                 | Paychex Deutsch                                                    | and GmbH             | ausnr. 43               |                    | Adresszusatz                                     |                            | cinana.           |                 |
| Anschrift Arbeit<br>Name Zeile 1<br>Name Zeile 2<br>Name Zeile 3<br>Strasse<br>Postleitzahl                                                 | Budapester Str.<br>10787 Ort E                                     | and GmbH             | ausnr. 43               |                    | Adresszusatz<br>Land                             | Deuts                      | chland            | v               |
| Anschrift Arbeit<br>Name Zeile 1<br>Name Zeile 2<br>Name Zeile 3<br>Strasse<br>Postleitzahl<br>Ansprechpartm                                | Budapester Str.<br>10787 Ort E                                     | and GmbH             | ausnr. 43               |                    | Adresszusatz<br>Land                             | Deuts                      | chland            |                 |
| Anschrift Arbeit<br>Name Zeile 1<br>Name Zeile 2<br>Name Zeile 3<br>Strasse<br>Postleitzahl<br>Ansprechpartm<br>für Personal                | Budapester Str.<br>10787 Ort E<br>Frau Mia Testfra                 | and GmbH             | ausnr. 43<br>nnr. +493C | 2647010            | Adresszusatz<br>Land<br>E-Mail Sys               | Deuts                      | chland            | v               |
| Anschrift Arbeit<br>Name Zeile 1<br>Name Zeile 2<br>Name Zeile 3<br>Strasse<br>Postleitzahl<br>Ansprechpartm<br>für Personal<br>für Entgelt | Budapester Str.<br>10787 Ort E<br>Frau Mia Testfra<br>Mia Testfrau | and GmbH             | ausnr. 43<br>nnr. +493C | 2647010<br>2647011 | Adresszusatz<br>Land<br>E-Mail sys<br>E-Mail sys | Deuts<br>Deuts<br>tem@payo | chland<br>chex.de | v               |

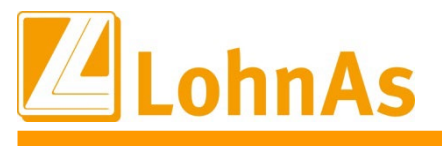

## 1.2 Angaben zur Beschäftigung

Eintritts-/Austrittsdaten werden aus den Stammdaten übernommen.

Für die Angabe zum Ende der Beschäftigung können die Daten – sofern abweichend – in den Angaben zum Austritt oder über die Fehlzeiten 26 und 41 hinterlegt werden. In diesen Fällen wird das Datum zum Ende der Beschäftigung automatisch vorbelegt.

Ein fehlendes Austrittsdatum wird nur bei vorhandener Fehlzeit Schlüssel 41 (unwiderrufliche Freistellung) oder 26 (Bezug von Arbeitslosengeld nach 78 Wochen Krankengeld (Aussteuerung) verarbeitet.

Bescheinigungsende ist regulär der letzte aktiv abgerechnete Zeitraum.

| Adressdaten      | Angaben zur Beschäftigung                                    | steuerliche Eckdaten                                                           | SV-Daten                                | Arbeitszeit E     | Entgelt      | Fehlzeiten  | Kündigung | Zusatzleistunge |
|------------------|--------------------------------------------------------------|--------------------------------------------------------------------------------|-----------------------------------------|-------------------|--------------|-------------|-----------|-----------------|
| zeitliche Eckdat | en                                                           |                                                                                |                                         |                   |              |             |           |                 |
| Eintrittsdatum   | 01.06.2022                                                   | Ende Beschäftigung                                                             | 31.12.2022                              | Besche            | inigungsei   | nde 31.12   | .2022     |                 |
|                  |                                                              | Ende Arbeitsverhältnis                                                         | 31.12.2022                              | ]                 |              |             |           |                 |
| Befristung       | Ja v                                                         | <ul> <li>schriftliche Befristung i</li> <li>befristetes Arbeitsverh</li> </ul> | m Arbeitsvertrag<br>ältnis war für mind | estens 2 Monate v | oraesehen    |             |           |                 |
|                  | Arbeitsverhältnis war bei A                                  | bschluss des Arbeitsvertra                                                     | iges befristet zum                      | 30.09.2           | 2022         |             |           |                 |
|                  | Befristeter Arbeitsvertrag v<br>Befristeter Arbeitsvertrag v | wurde abgeschlossen am<br>wurde zuletzt verlängert                             | Ja                                      | am 28.08.2        | 2022<br>2022 | bis 31.12   | .2022     |                 |
| von der Arbeitge | eberanschrift abweichend                                     | er Beschäftigungsort                                                           |                                         |                   |              |             |           |                 |
| Postleitzahl     | Ort                                                          |                                                                                |                                         | I                 | Land k       | eine Angabe |           | ~               |
| Heimarbeiter     |                                                              |                                                                                |                                         |                   |              |             |           |                 |
|                  |                                                              |                                                                                |                                         |                   |              |             |           |                 |
| Urlaubsanspruch  | 0                                                            |                                                                                |                                         |                   |              |             |           |                 |

## 1.2.1 Befristung

Die Daten werden entsprechend den Einträgen aus den "Angaben zum Austritt" übernommen oder können manuell erfasst werden.

## 1.2.2 von der Arbeitgeberanschrift abweichender Beschäftigungsort

Diese Daten können zur Zeit nicht programmseitig hinterlegt werden und müssen manuell erfasst werden. Sofern der Beschäftigungsort in Deutschland liegt, werden Ort und Postleitzahl überprüft.

| von der Arbeit | geberanschrift abw     | eichender | Beschäftigungsort |      |             |   |
|----------------|------------------------|-----------|-------------------|------|-------------|---|
| Postleitzahl   | 63112                  | Ort B     | erlin             | Land | Deutschland | ~ |
| Information    |                        |           | ×                 |      |             |   |
| Der Or         | t passt nicht zur Post | leitzahl. |                   |      |             |   |
|                |                        |           | OK                |      |             |   |

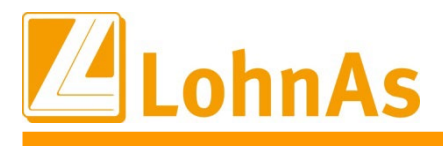

## 1.3 steuerliche Eckdaten

Die steuerlichen Eckdaten werden aus den Lohnkontenwerten der maschinellen Abrechnung übernommen. In Sonderfällen (Systemwechsel) können keine manuellen Datensätze erzeugt werden, hier müssen die Bescheinigungen per sv.net erstellt und übermittelt werden.

Grundsätzlich angegeben ist die Steuerklasse, die zu Beginn des Jahres, in dem das Beschäftigungsverhältnis endet, vorgelegen hat. Hat das Arbeitsverhältnis im laufenden Jahr begonnen, ist die Steuerklasse angegeben, die bei Beginn des Arbeitsverhältnisses vorgelegen hat. Bei nachfolgenden Änderungen, ist die Steuerklasse zum Änderungsdatum (Feld Datum der Änderung der steuerlichen Eckdaten) angegeben.

| Personalnummer *           | 600<br>Datens        | 1 ×<br>atz angelegt am: | Mustern<br>28 02 2023 | 13:04:49 - gemeld       | let am: 2  | Conny       |                  |                  | Lfd. Nr * | 3 ~              |
|----------------------------|----------------------|-------------------------|-----------------------|-------------------------|------------|-------------|------------------|------------------|-----------|------------------|
| Adressdaten Ar             | ngaben zur B         | eschäftigung            | steuerliche           | Eckdaten SV             | /-Daten    | Arbeitszeit | Entgelt          | Fehlzeiten       | Kündigung | Zusatzleistungen |
| steuerliche Eckda          | iten                 |                         |                       |                         |            |             |                  |                  |           |                  |
| Historie ab:<br>01.06.2022 | gültig ab<br>06.2022 | Steuerklasse<br>1       | Faktor<br>0.000       | Kinderfreibetrag<br>0.0 | Erst∉<br>S | Bearbe      | eitung der steue | rliche Eckdaten- |           |                  |
|                            | 07.2022              | 3                       | 0.000                 | 1.0                     | S          | g           | ültig ab         | 07.2022          |           |                  |
|                            |                      |                         |                       |                         |            | s           | teuerklasse      | 3 ~              |           |                  |
|                            |                      |                         |                       |                         |            | F           | aktor            | 0.000            |           |                  |
|                            |                      |                         |                       |                         |            | K           | inderfreibetrag  | 1 ~              |           |                  |

## 1.4 SV-Daten

Die sozialversicherungsrechtlichen Daten werden aus den Lohnkontenwerten der maschinellen Abrechnung übernommen. In Sonderfällen (Systemwechsel) können keine manuellen Datensätze erzeugt werden, hier müssen die Bescheinigungen per sv.net erstellt und übermittelt werden.

Die Angabe der Daten erfolgt ab Beginn des Beschäftigungsverhältnisses bzw. 5 Jahre vor Ende des Beschäftigungs-/Arbeitsverhältnisses mit allen zu berücksichtigenden Änderungen.

| Personalnummer * | _305                      | 0 v S(               | chneider              |               | Beate       |                           |                 | Lfd. Nr * | 2 ~             |
|------------------|---------------------------|----------------------|-----------------------|---------------|-------------|---------------------------|-----------------|-----------|-----------------|
|                  | Datensa                   | atz angelegt am: 21. | 02.2023 11:27:29 - ge | meldet am: 21 | .02.2023    |                           |                 |           |                 |
| Adressdaten A    | Angaben zur Be            | eschäftigung s       | euerliche Eckdaten    | SV-Daten      | Arbeitszeit | Entgelt                   | Fehlzeiten      | Kündigung | Zusatzleistunge |
| Sozialversicheru | ing                       |                      |                       |               |             |                           |                 |           |                 |
| Historie ab:     | gültig ab                 | Beitragsgruppe       | Personengruppe        | Erstellur     | Bearbe      | iten der SV-Da            | aten            |           |                 |
|                  |                           | 4444                 | 102                   | S             |             |                           |                 |           |                 |
| 01.09.2021       | 09.2021                   | 1111                 |                       |               |             |                           |                 |           |                 |
| 01.09.2021       | 09.2021<br>10.2021        | 1111                 | 101                   | S             | gi          | iltig ab                  | 09.2021         |           |                 |
| 01.09.2021       | <b>09.2021</b><br>10.2021 | 1111                 | 101                   | S             | gi          | iltig ab                  | 09.2021         |           |                 |
| 01.09.2021       | <b>09.2021</b><br>10.2021 | 1111                 | 101                   | S             | gi<br>Bi    | iltig ab<br>eitragsgruppe | 09.2021<br>1111 |           |                 |

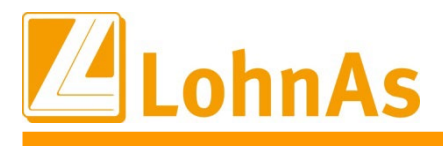

## 1.5 Arbeitszeit

Sofern die Arbeitszeiten über die Stammdaten gepflegt wurden, werden die Daten aus den Lohnkontenwerten der maschinellen Abrechnung übernommen. Sind keine Daten vorhanden oder wurden Arbeitszeitänderungen nicht angepasst, müssen diese Abschnitte manuell erfasst werden.

Die Angabe der Daten ist ab Beschäftigungsbeginn bzw. für die letzten 42 Monate vor Beschäftigungsende erforderlich mit allen zu berücksichtigenden Änderungen.

Je nach Eintrittsdatum wird bei fehlenden Lohnkontenwerten eine Historie ab Beschäftigungsbeginn aufgebaut (Hinweis: keine Lohnkontenwerte für den gewählten Zeitraum).

| ersonalnumm | er *          | 31~                 | Hase-Potter         |             | Peter                          |                                                         |                                                | Lfd. Nr * | 1.           |
|-------------|---------------|---------------------|---------------------|-------------|--------------------------------|---------------------------------------------------------|------------------------------------------------|-----------|--------------|
| Adressdaten | Angaben zu    | r Beschäftigung     | steuerliche Eckdate | en SV-Daten | Arbeitszeit                    | Entgelt                                                 | Fehlzeiten Kü                                  | ndigung   | Zusatzleistu |
| Wöchentlich | e Arbeitszeit |                     | Historie ab: 01     | 1.05.2019   |                                |                                                         |                                                |           |              |
| gültig ab   | wöch.ArbZeit  | vergl. wöch.ArbZeit | Grund Änderung      | Erstellung  | Bearbo                         | eitung der wöch                                         | nentlichen Arbeitszeit                         |           |              |
|             |               |                     |                     |             | wöch<br>vergi<br>Grun<br>Erste | nent.ArbZeit<br>leichb.ArbZeit<br>Id Änderung<br>ellung | 40.00<br>0.00 i<br>00-Grundstellung<br>S i     |           | * i          |
|             |               |                     |                     |             |                                | Arbeit:<br>Arbe                                         | szeit Daten übernehm<br>eitszeit Daten löschen | en        |              |

## Anlegen eines manuellen Datensatzes:

|                                                                        | Bearbeitung der wöchentlichen Arbeitszeit                |
|------------------------------------------------------------------------|----------------------------------------------------------|
| Um einen manuellen Datensatz<br>anzulegen, werden die vom System       | gültig ab 01.05.2019 01.06.2020                          |
| bereitgestellten Daten nur mit den<br>gewünschten Daten überschrieben. | wöchent.ArbZeit 40.00                                    |
|                                                                        | vergleichb.ArbZeit 0.00 40.00                            |
| Der Grund der Arbeitszeitänderung                                      | Grund Änderung 05-Vollzeit auf Teilzeit 01-Alterteilzeit |
| muss ausgewählt werden.                                                | Erstellung 02-Flex.Arbeitszeit<br>03-Elternzeit          |
| Speichern über den Button                                              | 04-Pflegezeit<br>Arbeitszeit Daten übernehmen            |
| "Arbeitszeit Daten übernehmen"                                         | Arbeitszeit Daten löschen                                |
|                                                                        |                                                          |

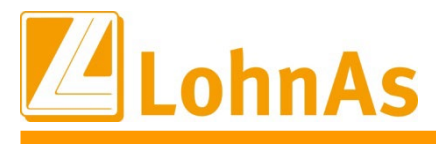

Im neuen Datensatz erscheint das Kennzeichen "M" für die manuelle Erstellung. Die Funktion "Arbeitszeit Daten löschen" kann nur für manuell erstellte Datensätze ausgelöst werden.

| /öchentliche Arbeit | tszeit               | Historie ab:          | 01.05.2019 |                      |                                                  |
|---------------------|----------------------|-----------------------|------------|----------------------|--------------------------------------------------|
|                     |                      |                       |            | Bearbeitung der wöch | nentlichen Arbeitszeit                           |
| gültig ab wöch.A    | rbZeit vergl. wöch.A | rbZeit Grund Änderung | Erstellung |                      |                                                  |
| 1.05.2019           | 40.00                | 0.00 00               | S          | gültig ab            | 01.06.2020                                       |
| )6.2020             | 20.00                | 40.00 05              | М          |                      |                                                  |
|                     |                      |                       |            | wöchent.ArbZeit      | 20.00                                            |
|                     |                      |                       |            | vergleichb.ArbZeit   | 40.00 i                                          |
|                     |                      |                       |            | Grund Änderung       | 05-Vollzeit auf Teilzeit                         |
|                     |                      |                       |            | Erstellung           | Mi                                               |
|                     |                      |                       |            | Arbeits              | szeit Daten übernehmen<br>eitszeit Daten löschen |

Sind systemseitig im Lohnkonto unterschiedliche Arbeitszeiten gespeichert, ist bei allen Datensätzen als Grund der Änderung "00-Grundstellung" voreingestellt. Die Grundstellung ist jedoch nur für den ersten Datensatz zulässig.

Für die folgenden Arbeitszeiten müssen die jeweiligen Gründen durch den Anwender noch zugeordnet werden.

| dressdaten  | Angaben zu         | ur Beschäftigung            | steuerliche Eck    | daten SV-Daten        | Arbeitszeit      | Entgelt        | Fehlzeiten Kündigung        | ∠usatzleistu |
|-------------|--------------------|-----------------------------|--------------------|-----------------------|------------------|----------------|-----------------------------|--------------|
| Wöchentlich | e Arbeitszeit      |                             | Historie ab:       | 01.09.2021            |                  |                |                             |              |
|             |                    |                             |                    |                       | Bearbe           | itung der wöcł | nentlichen Arbeitszeit      |              |
| gültig ab   | wöch.ArbZeit       | vergl. wöch.ArbZeit         | Grund Änderung     | g Erstellung          |                  |                |                             |              |
| 1.09.2021   | 39.00              | 0.00                        | 00                 | S                     | gültig           | ab             | 01.01.2022                  |              |
| 1.01.2022   | 19.50              | 0.00                        | 00                 | S                     |                  |                |                             |              |
| 1.02.2022   | 39.00              | 0.00                        | 00                 | S                     |                  |                |                             |              |
|             |                    |                             |                    |                       | wöch             | ent.ArbZeit    | 19.50                       |              |
|             |                    |                             |                    |                       |                  |                |                             |              |
|             |                    |                             |                    |                       | vergle           | eichb.ArbZeit  | 0.00 i                      |              |
|             |                    |                             |                    |                       |                  |                |                             |              |
|             |                    |                             |                    |                       | Grund            | d Änderung     | 09-Familienpflegezeit       | ✓ i          |
| 1990 a. a   |                    |                             |                    |                       |                  |                | 01-Alterteilzeit            |              |
| Information |                    |                             |                    | ×                     | Erste            | llung          | 02-Flex.Arbeitszeit         |              |
| FC          | ir den ersten Eint | trag "Änderung der Arb      | eitszeit" muss der |                       |                  |                | 03-Elternzeit               |              |
| GI GI       | rund "00" und ggf  | f. für alle weiteren Einträ | ige ein Grund      |                       |                  |                | 04-Pflegezeit               |              |
| un          | gleich "00" einge  | etragen werden.             |                    |                       |                  | Arbeit         | sz05-Vollzeit auf Teilzeit  |              |
|             |                    |                             |                    |                       |                  |                | 06-Änderung in Teilzeit     |              |
|             |                    |                             | OK                 |                       |                  | Arb            | ei 07-Teilzeit auf Vollzeit |              |
|             |                    |                             |                    |                       |                  |                | 08-Beschäftigungssicherung  |              |
|             |                    |                             |                    |                       |                  |                | 09-Familienpflegezeit       |              |
|             |                    |                             |                    |                       | Hinweis :        | Lohnkontowe    | rt∉10-Änderung in Vollzeit  |              |
|             |                    |                             |                    |                       |                  |                | 11-sonstiges                |              |
|             |                    |                             |                    |                       |                  |                | 12-Betreuungszeit           |              |
| ske 818     | 39 - 1.40          | 0B Mandant: #99999          | #BEA Z01#/Te       | stfirma Systemprüfung | in 12 / 2022 abo | erechnet       | E00-Grundstellung           |              |

Mit "Arbeitszeit Daten übernehmen" werden die Änderungen gespeichert.

| Wöchentlich | ne Arbeitszeit |                     | Historie ab:   | 01.09.2021   |                                             |
|-------------|----------------|---------------------|----------------|--------------|---------------------------------------------|
|             |                |                     |                |              | Bearbeitung der wöchentlichen Arbeitszeit   |
| gültig ab   | wöch.ArbZeit   | vergl. wöch.ArbZeit | Grund Änderung | g Erstellung |                                             |
| 01.09.2021  | 39.00          | 0.00                | 00             | S            | gültig ab 01.02.2022                        |
| 01.01.2022  | 19.50          | 0.00                | 09             | S            |                                             |
| 01.02.2022  | 39.00          | 0.00                | 07             | S            |                                             |
|             |                |                     |                |              | wöchent.ArbZeit 39.00                       |
|             |                |                     |                |              | vergleichb.ArbZeit 0.00 i                   |
|             |                |                     |                |              | Grund Änderung 07-Teilzeit auf Vollzeit v i |

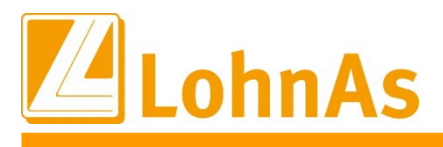

## 1.6 Entgelt

Die Entgeltdaten werden aus den Lohnkontenwerten der maschinellen Abrechnung übernommen. In Sonderfällen (Systemwechsel) können keine manuellen Datensätze erzeugt werden, hier müssen die Bescheinigungen per sv.net erstellt und übermittelt werden.

Zu den Entgeltdaten gehören das sozialversicherungspflichtiges Bruttoarbeitsentgelt "Brutto laufend" mit den Daten für welchen Zeitraum die Entgelte angefallen sind, einmalig gezahltes Sozialversicherungsbruttoentgelt "Brutto EMZ", fiktives Bruttoarbeitsentgelt "Brutto Fiktiv" und ggf. Beginn- und Ende-Daten zur Entgeltminderung nach PflegeZG/ PPfZG "MIA Beginn" und "MIA Ende".

Angaben zu den Heimarbeitern müssen manuell erfasst werden und sind zur Zeit nicht Bestandteil der Programmierung. Die maschinelle Übernahme von Daten wurde für die geplante Version 4.4 bereits entfernt (Angaben Heimarbeit entfallen).\*)

| gültig von     | gültig bis      | RK        | Brutto Lfd. | Brutto EMZ | Brutto Fiktiv Grun | d Fiktivbrutto | MIA Beginn | MIA Ende    | Erstellung       |           |
|----------------|-----------------|-----------|-------------|------------|--------------------|----------------|------------|-------------|------------------|-----------|
| 01.06.2022     | 30.06.2022      | West      | 3520.00     | 0.00       | 0.00 0             |                | -          |             | -                |           |
| 01.07.2022     | 31.07.2022      | West      | 3360.00     | 0.00       | 0.00 0             |                |            |             |                  |           |
| 01.08.2022     | 31.08.2022      | West      | 3680.00     | 0.00       | 0.00 0             |                |            |             |                  |           |
| 01.09.2022     | 30.09.2022      | West      | 2380.10     | 0.00       | 3980.10 2          |                |            |             |                  |           |
| 01.10.2022     | 31.10.2022      | West      | 2613.47     | 80.00      | 3333.47 2          |                |            |             |                  |           |
| 01.11.2022     | 30.11.2022      | West      | 3520.00     | 0.00       | 0.00 0             |                |            |             |                  |           |
| 01.12.2022     | 31.12.2022      | West      | 4064.00     | 400.00     | 0.00 0             |                |            |             |                  |           |
| Bearbeitung de | er Entgeltdaten |           |             |            |                    |                |            |             |                  |           |
| Entgeltdater   | n übernehmen    | gültig vo | on O:       | 1.12.2022  | gültig bis         | 31.1           | 2.2022     | Red         | chtskreis        | West      |
|                |                 | Brutto la | ufend       | 4064.00    | €                  |                |            |             |                  |           |
|                |                 | Brutto E  | MZ.         | 400.00     | €                  |                |            |             |                  |           |
| Erstellung     | i               | Brutto fi | kiv         | 0.00       | €                  |                | Grund Fikt | ivbrutto ke | in fiktives Brut | toentgelt |

Systemseitig werden Einmalzahlungen aus dem laufenden zu bescheinigenden Entgelt herausgerechnet und gesondert als Einmalzahlung ausgewiesen (siehe hierzu Seite 2: Lohnarten für Einmalzahlungen zuordnen).

| Mo M<br>N   | MO<br>NB | Meldepfl.<br>Entgelt | KV-Brutto<br>mtl./jä./ TG | RV-Brutto<br>mtl./jä./ TG | AV-Brutto<br>mtl./jä./ TG | PV-Brutto<br>mtl./jä./ | Brutto laufend | 4064.00 | € |
|-------------|----------|----------------------|---------------------------|---------------------------|---------------------------|------------------------|----------------|---------|---|
| 12<br>E G / | A        | 4.464,00             | 4.064,00/ 30<br>400,00    | 4.064,00/ 30<br>400,00    | 4.064,00/ 30<br>400,00    | 4.064,00/<br>400,00    | Brutto EMZ.    | 400.00  | € |

Fiktives Bruttoarbeitsentgelt (mit Einmalzahlungen), das ohne Berücksichtigung von Sonderregelungen beitragspflichtig gewesen wäre, wird ebenfalls systemseitig ermittelt.

| Brutto fikiv | 3333.47 € | Grund Fiktivbrutto |
|--------------|-----------|--------------------|
|              |           |                    |
|              |           |                    |

"Grund Fiktivbrutto" wurde für die geplante Version 4.4 bereits mit aufgenommen. Der Grund für das Fiktivbrutto wird in der aktuell programmierten Version nicht übermittelt.\*)

<sup>\*)</sup> Zum 01.03.2023 erfolgte kurzfristig die Aussetzung der Bundesagentur für Arbeit zu der von LohnAs programmierten Version 4.4.; diese war ursprünglich von der BA bereits in 2022 mit Gültigkeit ab 01.01.01.2023, später nochmals zum 01.03.2023 veröffentlicht worden. Die Rückprogrammierung auf die nun weiterhin gültige Version 4.0 ist für diese Sachverhalte nicht mehr umgesetzt worden.

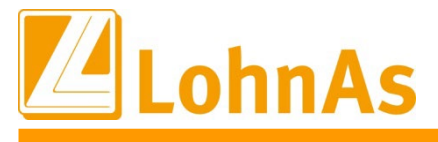

Wird das Arbeitsentgelt wegen einer Vereinbarung gemäß § 3 (1) Satz 1 des Pflegezeitgesetz oder aufgrund von Zeiten nach dem Familienpflegegesetz vermindert, liegen in der Regel eine entsprechende Fehlzeit oder eine Änderung der Arbeitszeit mit Grund 09 vor.

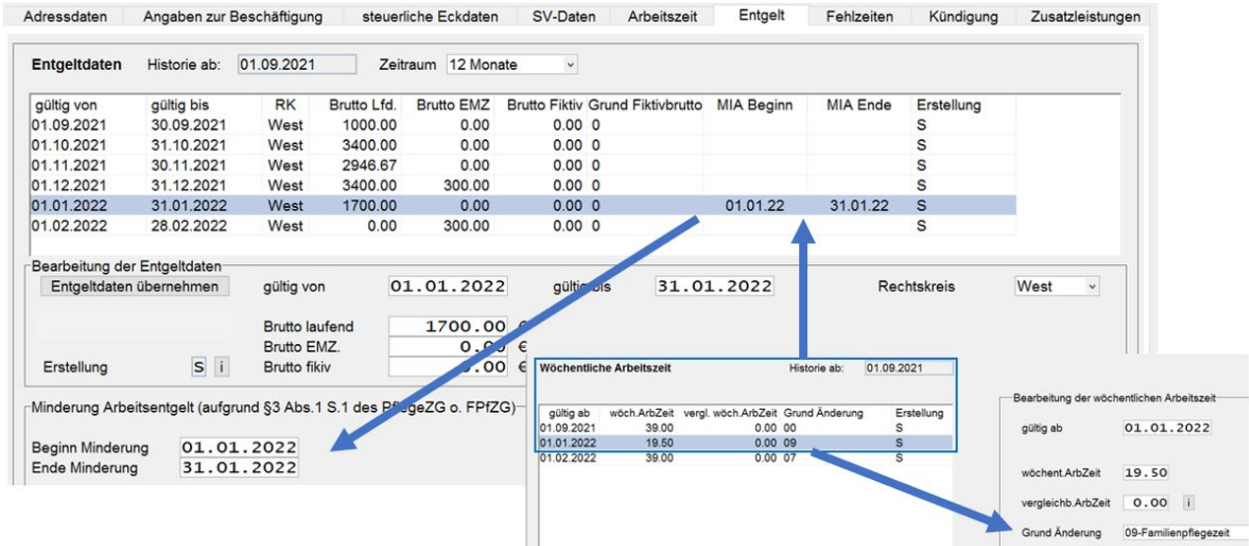

Die Daten werden systemseitig in die Entgeltdaten übernommen.

Liegen innerhalb eines Kalendermonats mehrere Teilzeiträume von PflegeZG/FPfZG vor, kann dies in LohnAs nicht abgebildet werden. Die Bescheinigung muss dann über die Webseite der Sozialversicherung im Internet erstellt und übermittelt werden.

## 1.7 Fehlzeiten

Die zu berücksichtigenden Fehlzeiten werden aus den Lohnkontenwerten der maschinellen Abrechnung übernommen. In Sonderfällen (Systemwechsel) können keine manuellen Datensätze erzeugt werden, hier müssen die Bescheinigungen per sv.net erstellt und übermittelt werden.

Bei Fehlzeiten aufgrund von Quarantäne nach § 56 Abs.1 Satz 2 IfSG oder Verdienstausfallentschädigung für erwerbstätige Sorgeberechtigte von Kindern, wird der Unterbrechung automatisch der Fehlzeitenschlüssel 10 "sonstige unbezahlte" Fehlzeit zugeordnet.

| □       6001 Mustermann       Conny       2 √ 22.08.2022       26.08.2022       5 46       Verdienstausfallentschädigung für erwerbstätige Sorgeberechtigt         Personalnummer *       6001 ∨       Mustermann       Conny       Lfd. Nr *       3 ∨         Adressdaten       Angaben zur Beschäftigung       steuerliche Eckdaten       SV-Daten       Arbeitszeit       Entgelt       Fehlzeiten       Kündigung       Zusatzleistungen         Fehlzeiten       Historie ab:       Beginn ▲ Ende       Fehlzeitenschlüssel       Erste       Bearbeitung der Fehlzeiten       Beginn       08.08.2022       Ende       12.08.2022         Image: 10.06.2022       26.08.22       10-sonstige unbezahlte       S       Beginn       08.08.2022       Ende       12.08.2022         Ende       12.08.2022       Schlüssel       sonstige unbezahlte       v       V       V       V       V                                                                                                    | 6001 Musterm     | nann Conny        | 1           | 08.08.2022                  | 12.08.2022          | 5            | 38            | Quarantäne r   | ach § 56 Abs.1 Satz   | 2 IfSG / Tätigkei | tsverbot nach §  |
|----------------------------------------------------------------------------------------------------|------------------|-------------------|-------------|-----------------------------|---------------------|--------------|---------------|----------------|-----------------------|-------------------|------------------|
| Personalnummer *       6001 <       Mustermann<br>Datensatz angelegt am: 28.02.2023 13:04:49 - gemeldet am: 28.02.2023       Lfd. Nr *       3 <         Adressdaten       Angaben zur Beschäftigung       steuerliche Eckdaten       SV-Daten       Arbeitszeit       Entgelt       Fehlzeiten       Kündigung       Zusatzleistungen         Fehlzeiten       Beginn       Ende       Fehlzeitenschlüssel       Erste       Bearbeitung der Fehlzeiten       Beginn       08.08.2022       Ende       12.08.2022         01.06.2022       26.08.22       10-sonstige unbezahlte       S       Beginn       08.08.2022       Ende       12.08.2022         Ende       12.08.2022       Schlüssel       sonstige unbezahlte       v       v                                                                                                    | 6001 Musterm     | nann Conny        | 2           | √ 22.08.2022                | 26.08.2022          | 5            | 46            | Verdienstaus   | fallentschädigung für | erwerbstätige S   | orgeberechtigt   |
| Personalnummer *       6001        Mustermann<br>Datensatz angelegt am: 28.02.2023 13:04:49 - gemeldet am: 28.02.2023       Lfd. Nr *       3          Adressdaten       Angaben zur Beschäftigung       steuerliche Eckdaten       SV-Daten       Arbeitszeit       Entgelt       Fehlzeiten       Kündigung       Zusatzleistungen         Fehlzeiten       Historie ab:       Beginn A Ende       Fehlzeitenschlüssel       Erste       Bearbeitung der Fehlzeiten       Beginn 08.08.2022       Ende       12.08.2022         01.06.2022       26.08.22       10-sonstige unbezahlte       S       Beginn 08.08.2022       Ende       12.08.2022         Ende       12.08.2022       Schlüssel       sonstige unbezahlte       ×       ×                                                                                                    |                  |                   |             |                             |                     |              |               |                |                       |                   |                  |
| Adressdaten       Angaben zur Beschäftigung       steuerliche Eckdaten       SV-Daten       Arbeitszeit       Entgelt       Fehlzeiten       Kündigung       Zusatzleistungen         Fehlzeiten       Historie ab:       Beginn ▲ Ende       Fehlzeitenschlüssel       Erste       Bearbeitung der Fehlzeiten         01.06.2022       08.08.22       12.08.22       10-sonstige unbezahlte       S         22.08.22       26.08.22       10-sonstige unbezahlte       S         Ende       12.08.2022       Ende       12.08.2022         Ende       12.08.2022       Schlüssel       sonstige unbezahlte                                                                                                    | Personalnummer * | 6001<br>Datensatz | angelegt an | Musterman<br>28.02.2023 13: | nn<br>04:49 - gemel | det am: 28.0 | Cor<br>02.202 | nny<br>3       |                       | Lfd. Nr *         | 3 ∽              |
| Fehlzeiten         Historie ab:       Beginn ▲ Ende Fehlzeitenschlüssel       Erste       Bearbeitung der Fehlzeiten         01.06.2022       08.08.22       12.08.22       10-sonstige unbezahlte       S         22.08.22       26.08.22       10-sonstige unbezahlte       S         Ende       12.08.2022       Ende       12.08.2022         Ende       12.08.2022       Schlüssel       sonstige unbezahlte                                                                                                    | Adressdaten Ang  | gaben zur Bes     | chäftigung  | steuerliche Eo              | kdaten S            | V-Daten      | Arbei         | tszeit Entg    | elt Fehlzeiten        | Kündigung         | Zusatzleistungen |
| Beginn       Ende       Fehlzeitenschlüssel       Erste       Bearbeitung der Fehlzeiten         01.06.2022       08.08.22       12.08.22       10-sonstige unbezahlte       S         22.08.22       26.08.22       10-sonstige unbezahlte       S         Ende       12.08.2022         Ende       12.08.2022         Schlüssel       sonstige unbezahlte                                                                                                    | [                |                   |             |                             |                     |              |               |                |                       |                   |                  |
| Historie ab:<br>01.06.2022 Beginn  Ende Fehlzeitenschlüssel Erste Bearbeitung der Fehlzeiten Beginn Beginn Be | Fehlzeiten       |                   |             |                             |                     |              |               |                |                       |                   |                  |
| Historie ab:       Beginn ▲       Ende       Fehlzeitenschlüssel       Erste       Bearbeitung der Fehlzeiten         01.06.2022       08.08.22       12.08.22       10-sonstige unbezahlte       S         22.08.22       26.08.22       10-sonstige unbezahlte       S         Ende       12.08.2022         Ende       12.08.2022         Ende       12.08.2022         Ende       12.08.2022                                                                                                    | _                |                   |             |                             |                     |              |               |                |                       |                   |                  |
| 01.06.2022         08.08.22         12.08.22         10-sonstige unbezahlte         S           22.08.22         26.08.22         10-sonstige unbezahlte         S           Beginn         08.08.2022           Ende         12.08.2022           Schlüssel         sonstige unbezahlte                                                                                                    | Historie ab:     | Beginn 🔺          | Ende        | Fehlzeitenschlü             | ssel                |              | Erst∉         | Bearbeitung de | Fehlzeiten            |                   |                  |
| 22.08.22         26.08.22         10-sonstige unbezahlte         S         Beginn         08.08.2022           Ende         12.08.2022         Schlüssel         sonstige unbezahlte         v                                                                                                    | 01.06.2022       | 08.08.22          | 12.08.22    | 10-sonstige ur              | bezahlte            |              | S             |                |                       |                   |                  |
| Ende     12.08.2022       Schlüssel     sonstige unbezahlte                                                                                                    |                  | 22.08.22          | 26.08.22    | 10-sonstige unb             | ezahlte             |              | S             | Beginn         | 08.08.2022            |                   |                  |
| Ende 12.08.2022<br>Schlüssel sonstige unbezahlte v                                                                                                    |                  |                   |             |                             |                     |              |               |                |                       |                   |                  |
| Schlüssel sonstige unbezahlte v                                                                                                    |                  |                   |             |                             |                     |              |               | Ende           | 12.08.2022            |                   |                  |
| Schlüssel sonstige unbezahlte v                                                                                                    |                  |                   |             |                             |                     |              |               |                |                       |                   |                  |
| Schlüssel sonstige unbezahlte v                                                                                                    |                  |                   |             |                             |                     |              |               |                |                       |                   |                  |
|                                                                                                    |                  |                   |             |                             |                     |              |               | Schlüssel      | sonstige unbezahlte   |                   | ~                |
|                                                                                                    |                  |                   |             |                             |                     |              |               |                |                       |                   |                  |

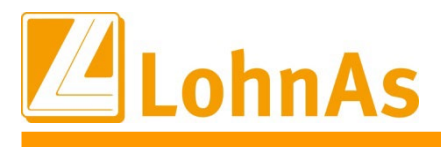

## 1.8 Kündigung

Angaben zur Kündigung können manuell durch den Anwender erfasst werden. Wenn die Informationen bereits über die Maske "Angaben zum Austritt" hinterlegt wurden, werden die Daten entsprechend übernommen.

Bei fehlenden Angaben erscheinen Hinweisfelder für noch vorzunehmende Pflichtangaben, wie zum Beispiel: *"Wer hat das Arbeitsverhältnis beendet?"* Bei Bestätigung mit *"OK"* springt der Cursor in das nicht belegte Feld. Die Übernahme der Daten kann nur erfolgen, wenn alle Pflichtangaben erfasst sind.

| Adressdaten       | Angaben zur Beschäftigung           | steuerliche Eckdaten          | SV-Daten          | Arbeitszeit        | Entgelt         | Fehlzeiten       | Kündigung  | Zusatzleistunge |
|-------------------|-------------------------------------|-------------------------------|-------------------|--------------------|-----------------|------------------|------------|-----------------|
| Angaben zur k     | Kündigung                           |                               |                   |                    |                 |                  |            |                 |
| Kündigung d. A    | rbeitsverhältnisses/Abschluss o     | les Aufhebungsvertrages ar    | n 03.0            | 1.2022 letz        | te vollständige | e Entgeltabrechr | ung 01.20  | 022             |
| Es handelt sich   | um eine unwiderrufliche Freiste     | ellung durch den Arbeitgebe   | r mit tatsächlich | er Weiterzahlung   | g des Arbeits   | entgeltes:       | Nein       | ¥               |
| Die Freistellung  | g erfolgte einvernehmlich ab:       | · ·                           |                   |                    |                 |                  |            |                 |
| Beendigung de     | s Arbeitsverhältnisses durch        | Arbeitgeber                   |                   |                    |                 | ~                |            |                 |
| Arbeitgeber hat   | t schriftlich gekündigt             | Ja v Wie wur                  | de die Kündigu    | ng zugestellt ?    | postalisch      | ¥                |            |                 |
| Betriebsbeding    | te Kündigung mit Abfindungsan       | gebot? Ja 🗸                   | Wurde vom/vo      | n der Arbeitnehi   | mer/-in Kündig  | gungsschutzklag  | e erhoben? | Ja v            |
| Bei Kündigung     | durch Arbeitgeber: Hatte sich d     | er/die Arbeitnehmer/in vertra | agswidrig verhal  | ten? N             | ein v           |                  |            |                 |
| War bereits ein   | e Abmahnung wegen desselbe          | n Verhaltens erfolgt?         | ~                 |                    | Datu            | m der Abmahnu    | ng .       |                 |
| Wurde eine Soz    | zialauswahl vorgenommen?            | Nein v                        | Welche A          | Arbeitsagentur h   | at die Soziala  | uswahl geprüft ? |            | ×               |
| Wenn der Arbei    | itgeber die Kündigung ausgesp       | rochen hätte, wäre die Künd   | ligung AM folge   | nden Termin au     | sgesprochen     | worden           | -          | -               |
| Wenn der Arbei    | itgeber die Kündigung ausgesp       | rochen hätte, wäre die Künd   | ligung ZUM folg   | enden Termin a     | usgesproche     | n worden         |            |                 |
| Die maßgebend     | de (gesetzl., tarifvertraglich, ver | raglich) Kündigungsfrist des  | Arbeitgebers I    | peträgt            | 2 Woch          | en v             | zum zum Mo | natsende v      |
| Ist die ordentlic | he Kündigung zeitlich unbegren      | zt ausgeschlossen             |                   |                    |                 |                  |            | ~               |
| Ist die ordentlic | he Kündigung des Arbeitsverhä       | ltnisses durch den AG gese    | tzlich oder (tari | f-) vertraglich au | sgeschlosser    | n                | Ne         | ein v           |
| Wurde die fristg  | gebundene Kündigung aus wich        | tigem Grund ausgesproche      | n, obwohl die K   | ündigung zeitlich  | n unbegrenzt a  | ausgeschlossen   | war        | ~               |
| Ist die ordentlic | he Kündigung (tarif-) vertraglich   | nur bei einer Abfindung, En   | tschädigung od    | er ähnlichen Lei   | stungen zuläs   | sig              | Ne         | ein v           |
| Liegen gleichze   | eitig die Voraussetzungen für ei    | ne fristgebundene Kündigun    | g aus wichtigen   | n Grund vor        |                 |                  |            |                 |
| oder wären dies   | se ohne besondere (tarif-) vertra   | agliche Kündigungsregelung    | gegeben gewe      | esen               |                 |                  |            | ~               |
| Existieren zusät  | tzlich vor und/oder nach der Kür    | digung getroffene Vereinba    | rungen?           |                    |                 |                  | Ne         | ain v           |

## 1.9 Zusatzleistungen

Angaben zu den Zusatzleistungen können manuell durch den Anwender erfasst werden. Wenn die Informationen bereits über die Maske "Angaben zum Austritt" hinterlegt wurden, werden die Daten entsprechend übernommen.

Bei fehlenden Angaben erscheinen Hinweisfelder für noch vorzunehmende Pflichtangaben. Die Übernahme der Daten kann nur erfolgen, wenn alle Pflichtangaben erfasst sind.

| Adressdaten                     | Angaben zur Beschäftigung                                              | steuerliche Eckdaten                                    | SV-Daten                           | Arbeitszeit        | Entgelt       | Fehlzeiten        | Kündigung  | Zusatz | leistungen |
|---------------------------------|------------------------------------------------------------------------|---------------------------------------------------------|------------------------------------|--------------------|---------------|-------------------|------------|--------|------------|
| Zusatzleistun                   | gen bei Beendigung des Arbei                                           | tsverhältnisses                                         |                                    |                    |               |                   |            |        |            |
| Erfolgt die Zah                 | lung einer Entlassungsentschädig                                       | ung (Abfindung, Entschäd                                | igung oder ähn                     | liche Leistung) o  | der besteht e | in Anspruch auf l | _eistungen | Main   |            |
| Begründung w                    | enn die Leistungszahlung ungewis                                       | eits- bzw. Beschänigungsv<br>is ist:                    | ernalinisses (                     |                    |               |                   |            | Nein   | ~          |
| Wurde eine Er                   | ntlassungsentschädigung wegen d                                        | er Beendigung des Arbeit                                | s- / Beschäftigu                   | ungsverhältnisse   | s gezahlt?    |                   |            | Nein   | ~          |
| Dauer der Betr                  | riebs- und Unternehmenszugehöri                                        | gkeit (auf volle Jahre nach                             | unten abgerund                     | det) O             |               |                   |            |        |            |
| Wird das Arbe<br>Arbeitsentgelt | itsentgelt über das Beschäftigung<br>wird über Beschäftigungsverhältni | sverhältnis hinaus gezahlt?<br>s hinaus gezahlt bis zum |                                    | •                  |               |                   |            | Nein   | ~          |
| Wurde eine Ur<br>Urlaubsdauer ( | laubsabgeltung wegen der Beend<br>fiktiv) bei Inanspruchnahme nach     | igung des Arbeitsverhältni:<br>Beendigung des Arbeitsve | sses gezahlt?<br>erhältnisses bis: |                    | •             |                   |            | Nein   | ~          |
| Erfolgt eine Vo                 | prruhestandsleistung oder vergleic                                     | hbare Leistung wegen Bee<br>digung des Arbeisverhältni  | endigung des A                     | Arbeitsverhältniss | es?           |                   |            | Nein   | ~          |
| Vorruhestands                   | geld bei Beendigung des Arbeits                                        | verhältnisses vom Hundert                               | des Bruttoarbe                     | eitsentgelts       | 0.00          |                   |            |        |            |
| Bei Kündigung                   | nach §1a KSchG: Beträgt die Ab                                         | findung bis zu 0,5 Monatse                              | entgelte für jede                  | es Beschäftigung   | sjahr?        |                   |            | Nein   | ~          |
| Wäre die Abfir                  | ndung auch gezahlt worden, wenn                                        | die Kündigung durch den A                               | Arbeitgeber erf                    | olgt wäre?         |               |                   |            | Nein   | ~          |

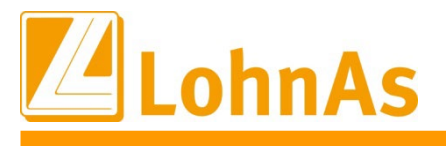

## 1.9.1 Abfindung

# Wurden die Lohnarten unter "Einstellungen" korrekt hinterlegt, werden die Werte für die Abfindungen übernommen:

| arten                                                                                                    | Text                                                                                                    | KOST                                                                                                    | Stunden                                                                               | %-Satz                                        | Faktor                         | St-pfl.Brutto               | SV-pfl.Brutto | GesBrutto                 |
|----------------------------------------------------------------------------------------------------|----------------------------------------------------------------------------------------------------|----------------------------------------------------------------------------------------------------|---------------------------------------------------------------------------------------|-----------------------------------------------|--------------------------------|-----------------------------|---------------|---------------------------|
| 100*Geh                                                                                                    | alt                                                                                                    |                                                                                                    |                                                                                       |                                               |                                | 2000,00                     | 2000,00       | 2000,00                   |
| 410 Url                                                                                                    | aubsabgeltung                                                                                                    |                                                                                                    |                                                                                       |                                               |                                | 923,08                      | 923,08        | 923,08                    |
| 605 Abf                                                                                                    | indung, stpfl. JT e                                                                                                    | ermäßigt                                                                                                    |                                                                                       |                                               |                                | 20000,00                    |               | 20000,00                  |
|                                                                                                    |                                                                                                    |                                                                                                    | İ                                                                                     |                                               | l                              |                             |               | l                         |
| Adressdaten                                                                                                    | Angaben zur Beschäftigung                                                                                                    | steuerliche Eckdaten                                                                                                    | SV-Daten                                                                              | Arbeitszeit                                   | Entg                           | elt Fehlzeiten              | Kündigung     | Zusatzleistunge           |
| Zusatzleistu<br>Erfolgt die Za<br>im Zusamme<br>Begründung                                                                                               | ungen bei Beendigung des Arbei<br>ahlung einer Entlassungsentschädig<br>enhang mit der Beendigung des Arb<br>wenn die Leistungszahlung ungewis                                                                                                    | <b>tsverhältnisses</b><br>jung (Abfindung, Entschäd<br>eits- bzw. Beschäftigungsv<br>ss ist:                                                                                                    | igung oder äh<br>verhältnisses?                                                       | nliche Leistung                               | g) oder bes                    | teht ein Anspruch a         | uf Leistungen | la v                      |
| Zusatzleistu<br>Erfolgt die Za<br>im Zusamme<br>Begründung                                                                                               | ungen bei Beendigung des Arbei<br>ahlung einer Entlassungsentschädig<br>enhang mit der Beendigung des Arb<br>wenn die Leistungszahlung ungewis                                                                                                    | <b>tsverhältnisses</b><br>jung (Abfindung, Entschäd<br>eits- bzw. Beschäftigungsv<br>ss ist:                                                                                                    | igung oder ähı<br>/erhältnisses?                                                      | nliche Leistung                               | ) oder bes                     | teht ein Anspruch a         | uf Leistungen | Ja ×                      |
| Zusatzleistu<br>Erfolgt die Zi<br>im Zusamme<br>Begründung<br>Wurde eine                                                                                 | ungen bei Beendigung des Arbei<br>ahlung einer Entlassungsentschädig<br>enhang mit der Beendigung des Arb<br>wenn die Leistungszahlung ungewis<br>Entlassungsentschädigung wegen d                                                                                                    | tsverhältnisses<br>jung (Abfindung, Entschäd<br>eits- bzw. Beschäftigungsv<br>ss ist:<br>ler Beendigung des Arbeit                                                                                                    | igung oder ähn<br>verhältnisses?<br>s- / Beschäftig                                   | nliche Leistung<br>Jungsverhältnis            | g) oder bes<br>sses gezah      | teht ein Anspruch a<br>k.A. | uf Leistungen | Ja v<br>v                 |
| Zusatzleistu<br>Erfolgt die Z<br>im Zusamme<br>Begründung<br>Wurde eine I<br>Höhe der En<br>Dauer der Be                                                 | ungen bei Beendigung des Arbei<br>ahlung einer Entlassungsentschädig<br>anhang mit der Beendigung des Arb<br>wenn die Leistungszahlung ungewis<br>Entlassungsentschädigung wegen d<br>tlassungsentschädigung (brutto)                                                                                                    | tsverhältnisses<br>ung (Abfindung, Entschäd<br>eits- bzw. Beschäftigungsv<br>ss ist:<br>ler Beendigung des Arbeit<br>20000 . 00<br>gkeit (auf volle Jahre nach                                                                                       | igung oder ähn<br>/erhältnisses?<br>s- / Beschäftig<br>unten abgerur                  | nliche Leistung<br>jungsverhältnis<br>ndet) ( | g) oder bes<br>sses gezah      | teht ein Anspruch a<br>k.A. | uf Leistungen | Ja v                      |
| Zusatzleistu<br>Erfolgt die Z<br>im Zusamme<br>Begründung<br>Wurde eine I<br>Höhe der En<br>Dauer der Be<br>Wird das Art                                 | ungen bei Beendigung des Arbei<br>ahlung einer Entlassungsentschädig<br>enhang mit der Beendigung des Arb<br>wenn die Leistungszahlung ungewis<br>Entlassungsentschädigung wegen d<br>tlassungsentschädigung (brutto)<br>etriebs- und Unternehmenszugehöri<br>seitsentgelt über das Beschäftigung                                           | tsverhältnisses<br>jung (Abfindung, Entschäd<br>eits- bzw. Beschäftigungsv<br>ss ist:<br>ler Beendigung des Arbeit<br>20000 . 00<br>gkeit (auf volle Jahre nach<br>sverhältnis hinaus gezaht?                                                        | igung oder ähn<br>/erhältnisses?<br>s- / Beschäftig<br>unten abgerur                  | nliche Leistung<br>ungsverhältnis<br>ndet) (  | g) oder bes<br>sses gezah<br>D | teht ein Anspruch a<br>k.A. | uf Leistungen | Ja v<br>Ja v              |
| Zusatzleistu<br>Erfolgt die Z<br>im Zusamme<br>Begründung<br>Wurde eine I<br>Höhe der En<br>Dauer der Be<br>Wird das Art<br>Arbeitsentge                 | ungen bei Beendigung des Arbei<br>ahlung einer Entlassungsentschädig<br>enhang mit der Beendigung des Arb<br>wenn die Leistungszahlung ungewis<br>Entlassungsentschädigung wegen o<br>tlassungsentschädigung (brutto)<br>etriebs- und Unternehmenszugehöri<br>seitsentgelt über das Beschäftigung<br>elt wird über Beschäftigungsverhältni  | tsverhältnisses<br>ung (Abfindung, Entschäd<br>eits- bzw. Beschäftigungsv<br>ss ist:<br>ler Beendigung des Arbeit<br>2000 . 00<br>gkeit (auf volle Jahre nach<br>sverhältnis hinaus gezahlt?<br>s hinaus gezahlt bis zum                             | igung oder äh<br>verhältnisses?<br>s- / Beschäftig<br>unten abgerur<br>?              | nliche Leistung<br>jungsverhältnis<br>ndet)   | g) oder bes<br>sses gezah      | teht ein Anspruch a<br>k.A. | uf Leistungen | Ja v<br>Vein v            |
| Zusatzleistu<br>Erfolgt die Z<br>im Zusamme<br>Begründung<br>Wurde eine I<br>Höhe der En<br>Dauer der Be<br>Wird das Art<br>Arbeitsentge<br>Wurde eine I | ungen bei Beendigung des Arbei<br>ahlung einer Entlassungsentschädig<br>enhang mit der Beendigung des Arb<br>wenn die Leistungszahlung ungewis<br>Entlassungsentschädigung (bruto)<br>etriebs- und Unternehmenszugehöri<br>beitsentgelt über das Beschäftigung<br>elt wird über Beschäftigungsverhältin<br>Urlaubsabgeltung wegen der Beend | tsverhältnisses<br>ung (Abfindung, Entschäd<br>eits- bzw. Beschäftigungsv<br>ss ist:<br>ler Beendigung des Arbeit<br>2000.00<br>gkeit (auf volle Jahre nach<br>sverhältnis hinaus gezahlt<br>s hinaus gezahlt bis zum<br>ligung des Arbeitsverhältni | igung oder ähn<br>verhältnisses?<br>s- / Beschäftig<br>unten abgerur<br>sses gezahlt? | nliche Leistung<br>jungsverhältnis<br>ndet)   | g) oder bes<br>ases gezah      | teht ein Anspruch a         | uf Leistungen | Ja v<br>v<br>Ja v<br>Ja v |

#### 1.10 Datenübermittlung

In den einzelnen Bescheinigungen und im Auflist ist der jeweilige Status der Bescheinigung zu sehen. Ist der Datensatz mit "Gemeldet" gekennzeichnet, können keine Änderungen mehr vorgenommen werden.

|      | 3050                                       | ~        |        | Schnei    | Schneider Beate |                                             |       |                  |               |            |           |
|------|--------------------------------------------|----------|--------|-----------|-----------------|---------------------------------------------|-------|------------------|---------------|------------|-----------|
|      | Datensatz angelegt am: 02.03.2023 15:55:05 |          |        |           |                 |                                             |       |                  |               |            |           |
| igab | en zur Be                                  | schäftig | ung    | steuerlic | ne Eckdaten     | SV-Da                                       | ten   | Arbeitszeit      | Entgelt       | Fehlzeiten | Kündigung |
|      | 🙆 Lbeamd-D                                 | aten     |        |           |                 |                                             |       |                  |               |            | ×         |
| hm   | Kz500                                      | Nr 🔺     | Famili | enname    | Vorname         |                                             | Histo | ry               |               |            |           |
|      | 3050                                       | 1        | Schne  | ider      | Beate           |                                             | Erste | ellt: 25.01.2023 | - Gemeldet: 2 | 5.01.2023  |           |
| sc   | 3050                                       | 2        | Schne  | ider      | Beate           | Erstellt: 21.02.2023 - Gemeldet: 21.02.2023 |       |                  |               |            | -         |
| Be   | 3050                                       | 3        | Schne  | ider      | Beate           |                                             | Erste | ellt: 02.03.2023 | - Gemeldet:   |            | -         |

Nach Verlassen der Maske für die Bescheingung kann im Hauptmenü die elektronische Übermittlung über den Button "in den Meldespool übergeben" aktiviert werden.

| ersonalnummer 📕 👻 🚥                                                      |                                                                                                    |
|--------------------------------------------------------------------------|----------------------------------------------------------------------------------------------------|
| Elektronische Meldung Bescheinigungen Arbeitsamt                         | Hinweise zum Verfahren                                                                                                    |
| Arbeitsbescheinigung                                                     | Hinweise zum Verfahren                                                                                                    |
| Nebeneinkommensbescheinigung                                             | www.arbeitsagentur.de                                                                                                    |
| Arbeitsbescheinigung für Zwecke des zwischen- und überstaatlichen Rechts | <ul> <li>- BEA Bescheinigung online übermitteln</li> <li>- Fachlicher Inhalt zur Arbeitsbescheinigung,</li> <li>Nebeneinkommensbescheinigung, Arbeitsbescheinigung für Zwecke des über- und zwischenstaatlichen Rechts</li> </ul> |
| in den Meldespool übergeben                                              | Datensatzbeschreibung Arbeitsbescheinigung,<br>Nebeneinkommensbescheinigung, Arbeits-<br>bescheinigung für Zwecke des über- und<br>zwischenstaatlichen Rechts                                                                     |

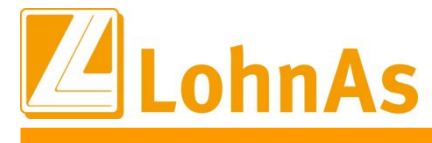

Über die Maske "Meldeverfahren BEA-Bescheinigungen" können <u>alle</u> Bescheinigungen noch einmal über "BEA-Bescheinigungen" aufgerufen werden.

Bei Anwahl des Button "BEA-Bescheinigungen in den Meldespool übergeben" werden <u>alle</u> noch nicht gemeldeten Bescheinigungen für die Voransicht vorbereitet.

|                                                                            | Hinweise zum Verfahren                                            |  |  |  |
|----------------------------------------------------------------------------|-------------------------------------------------------------------|--|--|--|
| Die in diesem Mandanten bereits vorhandenen Daten aus den BEA-             |                                                                   |  |  |  |
| Bescheinigungen werden hier dem zentralen Meldespool übergeben. Nach       | Hinweise zum Verfahren                                            |  |  |  |
| ler Ubergabe der Leistungen in den Meldespool für alle Mandanten           |                                                                   |  |  |  |
| nüssen im Kanzleicenter unter Datenübermittlung die bereitgestellten Daten | www.arbeitsagentur.de                                             |  |  |  |
| aus dem Meldespool zu einer Ubertragungsdatei verarbeitet und über den     | <ul> <li>BEA Bescheinigungnen online übermitteln</li> </ul>       |  |  |  |
| Kommunikationsserver an die jeweiligen Annahmestellen gesendet werden.     | <ul> <li>Fachlicher Inhalt zur Arbeitsbescheinigung,</li> </ul>   |  |  |  |
|                                                                            | Nebeneinkommensbescheinigung, Arbeits-                            |  |  |  |
| BEA-Bescheinigungen                                                        | bescheinigung füt Zwecke des über- und                            |  |  |  |
|                                                                            | zwischenstaatlichen Rechts                                        |  |  |  |
| Mandantenübertragungsprotokoll erstellen                                   | <ul> <li>Datensatzbeschreibungen Arbeitsbescheinigung,</li> </ul> |  |  |  |
|                                                                            | Nebeneinkommensbescheinigung, Arbeits-                            |  |  |  |
| BEA-Bescheinigungen in den Meldespool übergeben                            | bescheinigung für Zwecke des über- und                            |  |  |  |
|                                                                            | zwischenstaatlichen Rechts                                        |  |  |  |
| Excel - Übersicht der Dateninhalte                                         |                                                                   |  |  |  |
|                                                                            |                                                                   |  |  |  |
| Destaball des Übermahn in des Malders auf erstellen                        |                                                                   |  |  |  |

Nach erfolgter Übergabe öffnet sich ein Protokoll mit den erfassten Daten für die Bescheinigung/en. Es können in der Druckansicht noch einmal alle Angaben überprüft werden.

| DFÜ - BE                                                                                               |                                                                                       | Dezember2022                                                                  |                              |  |
|----------------------------------------------------------------------------------------------------|---------------------------------------------------------------------------------------|-------------------------------------------------------------------------------|------------------------------|--|
| (#99999#BEA_Z01;                                                                                       |                                                                                       | Datum: 06.03.2023 10:42<br>V4.61/1.40B D02 Seite: 1                           |                              |  |
| Angaben zum A<br>Familienname:<br>Vorname:<br>SV-Nummer:<br>Strasse:<br>Postleitzahl:<br>Adresszusatz: | <b>rbeitnehmer</b><br>Schneider<br>Beate<br>121402025786<br>Hohenzollernstr.<br>70736 | Name-Vorsatzwort:<br>Name-Zusatz:<br>Name-Titel:<br>Hausnr.:<br>Ort:<br>Land: | 2<br>Fellbach<br>Deutschland |  |

Parallel dazu öffnet sich das Fenster für die finale Übergabe der Daten in die Kern-Prüfung. Es kann keine Differenzierung für einzelne Bescheinigungen oder nach Art der Bescheinigung mehr vorgenommen werden.

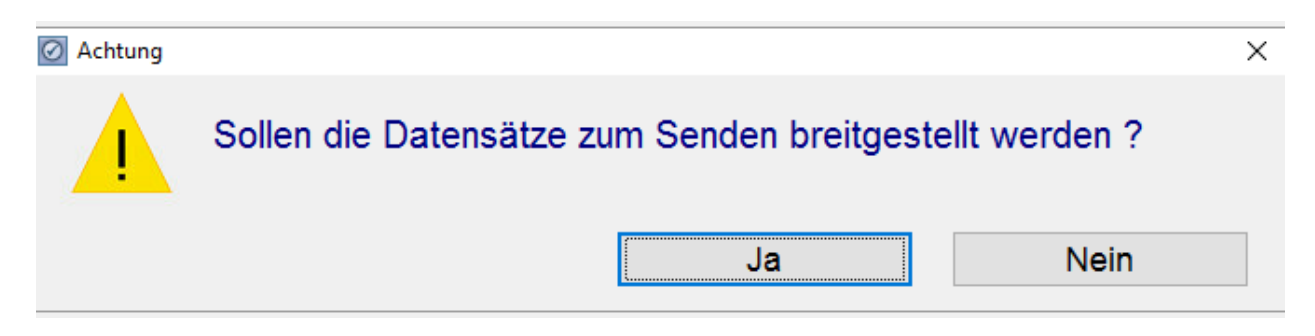

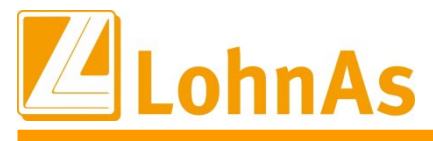

Sofern die Datensätze fehlerfrei sind, öffnet sich ein neues Hinweisfenster:

| Information |                        |   |          | ×        | ] |
|-------------|------------------------|---|----------|----------|---|
| 1           | Übergabe beendet!      |   |          |          |   |
|             |                        |   |          | ОК       |   |
| Informati   | ion / Bearbeitung      |   |          |          | - |
| BEA-        | -Sätze gesamt:         | 1 |          |          |   |
| BEA-        | Sätze fertig:          | 1 |          | Stornos: | 0 |
| 305         | 0 (3) Schneider, Beate |   | 10:46:35 |          |   |

Sollten in der Kernprüfung Fehler festgestellt werden, erfolgt ein Hinweis und das Fehlerprotokoll öffnet sich. Bitte beachten: Es werden bei einer fehlerhaften Bescheinigung auch die anderen korrekten Datensätze NICHT übermittelt!

| Fehler       |                                                                                                    | $\times$ |
|--------------|----------------------------------------------------------------------------------------------------|----------|
| $\bigotimes$ | Keine erfolgreiche Prüfung der Meldedaten!<br>Bitte Prüfdatei auswerten und Vorgang wiederholen!<br>Die Daten wurden n i c h t zum Senden bereitgestellt! |          |
|              | STOP                                                                                                    |          |
| Fehle        | er Code: 2 Es wurde mindestens ein Fehler erkannt.                                                                                                    |          |

## WICHTIG!

------

000

. . . . .

Bei einer Fehlermeldung sollten die Fachinformationen der BA (Aufruf unter Bescheinigungen -> BEA-Service Bundesagentur für Arbeit) für die Fehleranalyse genutzt werden.

Die ersten vier Buchstaben der Fehlermeldung DBFE markieren nur einen fehlerhaften Satz und sind nicht relevant.

Die folgenden Angaben beziehen sich auf den Fehler z.B. DBEN625 (MONATEND größer AVEND).

Über die Suchfunktion in Adobe kann der Fehler einfach ermittelt werden:

Fehlermeldung: DBFEDBEN625 MONATEND größer AVEND.

| 013 - 020 | 008 | n | м | MELDEMONAT | Enddatum des             | Zulässig sind logisch richtige Datumsangaben.                                                   |
|-----------|-----|---|---|------------|--------------------------|-------------------------------------------------------------------------------------------------|
|           |     |   |   | ENDE       | Zeitraumes innerhalb     | Fehlernummer: DBEN622                                                                           |
| I         |     |   |   | MONATEND   | des Meldemonats, für     |                                                                                                 |
| I         |     |   |   |            | den Entgelt gemeldet     | Das Feld MELDEMONAT ENDE (MONATEND) darf nicht kleiner als das Feld                             |
| I         |     |   |   |            | wird (in der Regel der   | AV BEGINN (AVBEG) sein.                                                                         |
| I         |     |   |   |            | letzte Tag des Monats):  | Fehlernummer: DBEN624                                                                           |
| I         |     |   |   |            |                          |                                                                                                 |
| I         |     |   |   |            | in der Form:             | Das Feld MELDEMONAT ENDE (MONATEND) darf nicht größer als das Feld                              |
| I         |     |   |   |            | jhjjmmtt                 | AV ENDE (AVEND) sein.                                                                           |
| I         |     |   |   |            |                          | Fehlernummer: DBEN625                                                                           |
|           |     |   |   |            | in der Form:<br>jhjjmmtt | Das Feld MELDEMONAT ENDE (MONATEND) darf nich<br>AV ENDE (AVEND) sein.<br>Fehlernummer: DBEN625 |

Ggf. sind die in der Bescheinigungsmaske erfassten Angaben fehlerhaft oder nicht plausibel oder müssen korrigiert werden.

Die übermittelten Bescheinigungen werden auch im Meldedialog angezeigt.

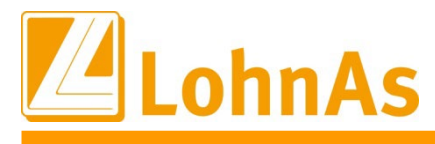

#### 2. Nebeneinkommensbescheinigung

-> Anwahl des gewünschten Mitarbeiters -> Button "Nebeneinkommensbescheinigung"

| Personalnummer   | 3052 -          | 🗴          | Musterhaft  | Beatrice |
|------------------|-----------------|------------|-------------|----------|
|                  |                 |            |             |          |
| Elektronische Me | ldung Bescheini | igungen A  | rbeitsamt   |          |
|                  |                 | gungen A   |             |          |
|                  | Arbei           | tsbeschein | igung       |          |
|                  | Nebeneinko      | ommensbe   | scheinigung |          |

Über den Button "Neue Bescheinigung anlegen" werden die Stamm- und Abrechnungsdaten bereitgestellt, sowie ggf. bereits erfasste Daten aus dem Bereich Austrittsdaten.

Es muss der gewünschte Bescheinigungszeitraum ausgewählt werden. Die Auswahl ist nur für jeweils einen Kalendermonat möglich und für systemseitig abgerechnete Zeiträume.

| nschrift Arbeitnehm   | er |     |              |              |            |     |    |       |         |         |       |         |      |         |  |
|-----------------------|----|-----|--------------|--------------|------------|-----|----|-------|---------|---------|-------|---------|------|---------|--|
| amilienname           |    |     |              |              |            |     | r  | Vame- | Vors    | atzwo   | rt    |         |      |         |  |
| orname                |    |     |              |              |            |     | 1  | Name- | Zusa    | tz      |       |         |      |         |  |
| V-Nummer              |    |     |              | Distance has | - State Ma |     | 1  | lame- | Titel   |         |       |         |      |         |  |
|                       |    |     |              | Dataininge   | reistere   |     |    |       |         |         | 01    | -       |      | <u></u> |  |
| trasse                |    | 0.4 | Hausnr.      |              | 202        | 2   |    |       | a la cu |         | 01    | Janu    | ar   | -       |  |
| ostienzani            |    | On  |              |              | 202        | 2 - | De | ezer  | nbei    | r v     | 02    | März    | uar  | -       |  |
| nschrift Arheitgeber  |    |     |              |              |            |     |    |       |         | -       | 04    | Anri    | 1    |         |  |
| insentine Arbeitgebei |    |     |              | Mo           | Di         | Mi  | Do | Fr    | Sa      | So      | 05    | Mai     | •    |         |  |
| ame Zeile 1           |    |     |              |              |            |     | 1  | 2     | 3       | 4       | 06    | Juni    |      |         |  |
| ame Zeile 2           |    |     |              | 5            | 6          | 7   | 8  |       |         |         |       |         |      |         |  |
| ame Zeile 3           |    |     |              | 12           | 13         | 14  | 15 | <     | 202     | 2 >     | Apr   | i1      | -    |         |  |
|                       |    |     |              | 19           | 20         | 21  | 22 |       |         |         |       |         | 01.0 | 4.2022  |  |
| trasse                |    |     | Hausnr.      | 26           | 27         | 28  | 29 | Mo    | Di      | Mi      | Do Fr | Sa So   |      | Leer    |  |
| ostleitzahl           |    | Ort |              |              |            |     |    |       |         |         | 1     | 2 3     |      |         |  |
|                       |    |     |              |              |            |     |    | 4     | 5       | 6<br>13 | 7 8   | 9 10    |      | leute   |  |
| nsprechpartner        |    |     |              |              |            |     |    | 18    | 19      | 20      | 21 22 | 2 23 24 | A    | bbruch  |  |
| ir Personal           |    |     | Telefonnr    |              |            |     |    | 25    | 26      | 27      | 28 29 | 30      |      |         |  |
| ir Entgelt            |    |     | Telefonnr    |              |            |     | -  |       |         |         |       |         | Ube  | mehmen  |  |
| in Enigen             |    |     | Telefolinit. |              |            |     |    |       |         |         |       |         |      |         |  |

Nach Auswahl des Zeitraumes mit "Übernahme" bestätigen.

Die Bearbeitung von Daten ist entsprechend der Vorgaben der ITSG nur begrenzt möglich. Ggf. sind Datenänderungen über die Stammdaten im System anzupassen und müssen im Rahmen einer Abrechnung oder auch Korrekturabrechnung aktualisiert werden.

Alle Änderungen oder Eingaben werden vor der Übergabe / Speichern der Bescheinigung auf Plausibilität und Vollständigkeit überprüft. Die Übergabe / Speicherung der Bescheinigung ist nur mit vollständig erfassten Daten möglich. Sollte es notwendig sein abzubrechen, sind bereits angepasste geänderte Daten hinfällig.

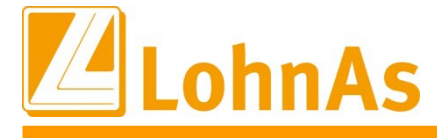

Die Daten für die Nebeneinkommensbescheinigung werden auf 5 Registerkarten dargestellt:

- Adressdaten Arbeitnehmer, Arbeitgeber und Ansprechpartner
- Angaben zur Beschäftigung
- Grunddaten Nebeneinkommen
- Sozialversicherungsdaten
- > Nebenbeschäftigung Arbeitslose / Heimarbeit Nebeneinkommen

#### 2.1 Adressdaten

Die Adressdaten werden entsprechend den Stammdaten übernommen. Bei Betriebsstätten werden die Adressdaten des Arbeitgebers für die zugewiesene Betriebsstätte angezeigt.

Es muss zwingend wenigstens ein Ansprechpartner für Entgelt oder für Personal mit Kontaktdaten vorhanden sein.

|                                                                                                    | aben zur Beschäftigung Grunddaten Ne                                                | beneinkommen So                                       | ozialversicherungsdaten               | Nebenbeschäftigung                                       | Arbeitslose / Heimarbeit Nebeneinkom                        |
|----------------------------------------------------------------------------------------------------|-------------------------------------------------------------------------------------|-------------------------------------------------------|---------------------------------------|----------------------------------------------------------|-------------------------------------------------------------|
| nschrift Arbeit                                                                                        | nehmer                                                                              |                                                       |                                       |                                                          |                                                             |
| amilienname                                                                                            | Musterhaft                                                                          |                                                       |                                       | Name-Vorsatzwort                                         |                                                             |
| orname                                                                                                 | Beatrice                                                                            |                                                       |                                       | Name-Zusatz                                              |                                                             |
| V-Nummer                                                                                               | 52070666в838                                                                        |                                                       |                                       | Name-Titel                                               |                                                             |
| trasse                                                                                                 | Alemannenstr.                                                                       | Hausn                                                 | r. 8                                  | Adresszusatz                                             |                                                             |
| ostleitzahl                                                                                            | 72401 Ort Haiger                                                                    | loch                                                  |                                       | Land D                                                   | Deutschland                                                 |
| ame Zeile 2                                                                                            | GmbH                                                                                | ng ITSG                                               |                                       |                                                          |                                                             |
| ame Zeile 2<br>ame Zeile 3                                                                             | GmbH                                                                                | ng ITSG                                               |                                       |                                                          |                                                             |
| ame Zeile 2<br>ame Zeile 3<br>ìrasse                                                                   | GmbH<br>Seligenstädter Grund                                                        | ng ITSG<br>Hausni                                     | r. <b>11</b>                          | Adresszusatz                                             |                                                             |
| ame Zeile 2<br>ame Zeile 3<br>trasse<br>ostleitzahl                                                    | GmbH<br>Seligenstädter Grund<br>63150 Ort Heusens                                   | ng ITSG<br>Hausm                                      | r. 11                                 | Adresszusatz<br>Land                                     | Deutschland                                                 |
| ame Zeile 2<br>ame Zeile 3<br>trasse<br>ostleitzahl<br>nsprechpartne                                   | GmbH<br>Seligenstädter Grund<br>63150 Ort Heusens                                   | ng ITSG<br>Hausni<br>stamm                            | r. <b>11</b>                          | Adresszusatz<br>Land                                     | Deutschland                                                 |
| ame Zeile 2<br>ame Zeile 3<br>trasse<br>ostleitzahl<br><b>nsprechpartne</b><br>ir Personal             | Seligenstädter Grund<br>63150 Ort Heusens<br>Frau Mia Testfrau                      | hg ITSG<br>Hausni<br>stamm<br>Telefonnr.              | r. 11<br>+49 6104 600                 | Adresszusatz<br>Land                                     | Deutschland<br>untersuchung@itsg.de                         |
| ame Zeile 2<br>ame Zeile 3<br>trasse<br>ostleitzahl<br><b>nsprechpartne</b><br>r Personal<br>r Entgelt | Seligenstädter Grund<br>63150 Ott Heusens<br>r<br>Frau Mia Testfrau<br>Mia Testfrau | Hausni<br>Hausni<br>Stamm<br>Telefonnr.<br>Telefonnr. | r. 11<br>+49 6104 600<br>+49 6104 600 | Adresszusatz<br>Land D<br>E-Mail system<br>E-Mail system | Deutschland<br>untersuchung@itsg.de<br>untersuchung@itsg.de |
| ame Zeile 2<br>ame Zeile 3<br>trasse<br>ostleitzahl<br>nsprechpartne<br>r Personal<br>r Entgelt        | Seligenstädter Grund<br>63150 Ott Heusens<br>r<br>Frau Mia Testfrau<br>Mia Testfrau | Hausni<br>Hausni<br>Stamm<br>Telefonnr.<br>Telefonnr. | r. 11<br>+49 6104 600<br>+49 6104 600 | Adresszusatz<br>Land D<br>E-Mail system<br>E-Mail system | Deutschland<br>untersuchung@itsg.de<br>untersuchung@itsg.de |

## 2.2 Angaben zur Beschäftigung

Eintritts-/Austrittsdaten werden aus den Stammdaten übernommen.

| Personalnum   | mer *     | 3052 ~           | Musterhaft                | Beatri                   | ce                         | Lfd. Nr * 9 v                    |
|---------------|-----------|------------------|---------------------------|--------------------------|----------------------------|----------------------------------|
| Adressdaten   | Angaben z | ur Beschäftigung | Grunddaten Nebeneinkommen | Sozialversicherungsdaten | Nebenbeschäftigung Arbeits | lose / Heimarbeit Nebeneinkommen |
| zeitliche E   | ckdaten   |                  |                           |                          |                            |                                  |
| Eintrittsdatu | ım 01     | 01.2022          | Ende Beschäftigung        | 31.05.2022               |                            |                                  |
|               |           |                  | Ende Arbeitsverhältnis    | 31.05.2022               |                            |                                  |

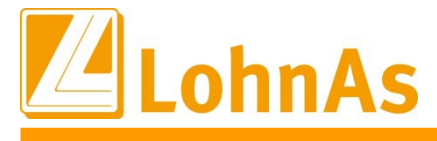

## 2.2.1 von der Arbeitgeberanschrift abweichender Beschäftigungsort

Diese Daten können zur Zeit nicht programmseitig hinterlegt werden und müssen manuell erfasst werden.

Sofern der Beschäftigungsort in Deutschland liegt, werden Ort und Postleitzahl überprüft.

| von der Arbeitge | beranschrift abwe      | eichender Beschäf | tigungsort |      |             |   |
|------------------|------------------------|-------------------|------------|------|-------------|---|
| Postleitzahl     | 63112                  | Ort Berlin        |            | Land | Deutschland | ~ |
| Information      |                        |                   | ×          |      |             |   |
| Der Ort p        | oasst nicht zur Postle | eitzahl.          |            |      |             |   |
|                  |                        |                   | ОК         |      |             |   |

## 2.3 Grunddaten Nebeneinkommen

Die Entgeltdaten werden aus den Lohnkontenwerten der maschinellen Abrechnung übernommen. In Sonderfällen (Systemwechsel) können zur Zeit noch keine manuellen Datensätze erzeugt werden, hier müssen die Bescheinigungen per sv.net erstellt und übermittelt werden.

Einmalzahlungen können auch für mehrere Monate gezahlt werden. Es ist daher die Angabe des Zeitraumes, für den sie gewährt werden, erforderlich. Programmseitig werden hier die Daten für den ausgewählten Zeitraum vorbelegt und müssen ggf. manuell angepasst werden.

| Personalnummer *                                                                                                    | 3052 -                                  | Musterhaft                                                             | Beatri                                                           | се                                       | Lfd. Nr * 9 -                      |  |  |  |  |
|----------------------------------------------------------------------------------------------------|-----------------------------------------|------------------------------------------------------------------------|------------------------------------------------------------------|------------------------------------------|------------------------------------|--|--|--|--|
| Adressdaten Angaben zu                                                                                                    | ur Beschäftigung                        | Grunddaten Nebeneinkommen                                              | Sozialversicherungsdaten                                         | Nebenbeschäftigung Arbei                 | tslose / Heimarbeit Nebeneinkommen |  |  |  |  |
| Anfangsdatum des Zeitr<br>Enddatum des Zeitraum                                                                                | aumes innerhalb d<br>es innerhalb des N | es Meldemonat, für den Entgelt ge<br>leldemonats, für den Entgelt geme | emeldet wird (in der Regel de<br>eldet wird (in der Regel der le | r 1. des Monats)<br>tzte Tag des Monats) | 01.04.2022<br>30.04.2022           |  |  |  |  |
| Laufendes Sozialversicherungsbruttoentgelt, begrenzt auf die Beitragsbemessungsgrenze der allgemeinen Rentenversicherung 75.00 |                                         |                                                                        |                                                                  |                                          |                                    |  |  |  |  |
| Einmalig gezahltes Sozi                                                                                                    | 100.00                                  |                                                                        |                                                                  |                                          |                                    |  |  |  |  |
| Anfangsdatum des Zeitr                                                                                                    | aumes für den ein                       | e Einmalzahlung gewährt wird                                           |                                                                  |                                          | 01.04.2022                         |  |  |  |  |
| Enddatum des Zeitraum                                                                                                    | es für den eine Eir                     | malzahlung gewährt wird                                                |                                                                  |                                          | 30.04.2022                         |  |  |  |  |
| Laufendes Nettoentgelt                                                                                                    |                                         |                                                                        |                                                                  |                                          | 75.00                              |  |  |  |  |
| Einmalig gezahltes Netto                                                                                                    | pentgelt                                |                                                                        |                                                                  |                                          | 100.00                             |  |  |  |  |
| Vereinbarte Wochenarb                                                                                                    | eitszeit in Stunden                     |                                                                        |                                                                  |                                          | 1.00                               |  |  |  |  |
| Für die Tätigkeit It. TTS                                                                                                    | C wird                                  |                                                                        | keine Aufwa                                                      | ndsentschädigung gezahlt.                | × i                                |  |  |  |  |
| Das bisherige monatlich                                                                                                    | e Einkommen und                         | die wöchentliche Arbeitszeit bleibe                                    | en künftig konstant.                                             |                                          | × i                                |  |  |  |  |
| Das künftige monatliche<br>weniger als 15 Stunden                                                                              | Einkommen ist un<br>Arbeitszeit wöche   | terschiedlich hoch, beträgt aber hö<br>ntl.                            | ochstens 165 Euro monatlich i                                    | und                                      | - i                                |  |  |  |  |
| Maske 8188 -                                                                                                    | 1.40B Mandant:                          | #99999#BEA_Z01# / Testfirma S                                          | ystemprüfung in 12 / 2022 ab                                     | gerechnet Durchlauf 02                   |                                    |  |  |  |  |
| Neue Bescheinigur                                                                                                    | ng anlegen                              | Löschen                                                                |                                                                  | Übernahme                                | Abbruch Hilfe                      |  |  |  |  |

## 2.3.1 Aufwandsentschädigung

Die korrekte Auswahl muss durch den Anwender erfolgen. Ggf. das Infofeld i öffnen.

| Für die Tätigkeit It. TTSC wird | keine Aufwandsentschädigung gezahlt. | ~ | i |
|---------------------------------|--------------------------------------|---|---|
|                                 | keine Aufwandsentschädigung gezahlt. |   |   |
|                                 | eine Aufwandsentschädigung gezahlt.  | ~ |   |
|                                 |                                      |   |   |

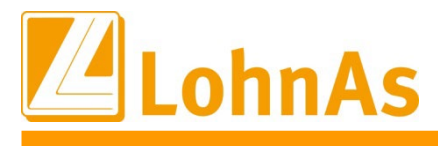

#### 2.3.2 Angaben zum monatlichen Einkommen

Die korrekte Auswahl muss durch den Anwender erfolgen. Ggf. das Infofeld i öffnen.

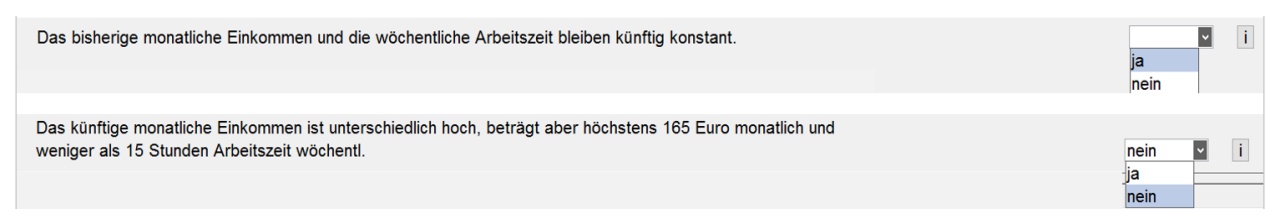

#### 2.4 Sozialversicherungsdaten

Die sozialversicherungsrechtlichen Daten werden aus den Lohnkontenwerten der maschinellen Abrechnung übernommen. In Sonderfällen (Systemwechsel) können zur Zeit noch keine manuellen Datensätze erzeugt werden, hier müssen die Bescheinigungen per sv.net erstellt und übermittelt werden.

| Personalnummer *         | 3052 -                  | Musterhaft                    | Beatri                       | се                           | Lfd. Nr * 9 •                   |
|--------------------------|-------------------------|-------------------------------|------------------------------|------------------------------|---------------------------------|
| Adressdaten Angaben zu   | ur Beschäftigung Gru    | unddaten Nebeneinkommen       | Sozialversicherungsdaten     | Nebenbeschäftigung Arbeitslo | ose / Heimarbeit Nebeneinkommen |
| Beitragsgruppenschlüss   | el bezogen auf den Zeit | raum dieser Bescheinigung     | 6500                         |                              |                                 |
| Personengruppenschlüs    | sel                     |                               | 109                          |                              |                                 |
| Daten zur knappschaf     | tlichen Rentenversich   | erung                         |                              |                              |                                 |
| Die Arbeitnehmerin/Der   | Arbeitnehmer gehört we  | egen ihrer/seiner Beschäftigu | ng der knappschaftlichen Ren | tenversicherung an           | nein ~                          |
| Beginn der knappschaft   | lichen Rentenversicheru | ng                            |                              |                              |                                 |
| Daten zum Tätigkeitss    | chlüssel                |                               |                              |                              |                                 |
| Angabe der Tätigkeit die | e zuletzt ausgeübt wurd | e 72213421                    | 12                           |                              |                                 |
|                          |                         |                               |                              |                              |                                 |

#### 2.5 Nebenbeschäftigung Arbeitslose / Heimarbeit Nebeneinkommen

In der Regel müssen die tatsächlich geleisteten Stunden durch den Anwender erfasst werden. Felder die mit "0.00" Stunden belegt sind, müssen noch einmal bestätigt werden.

| Personalnummer *           | 3052 -              | Musterhaft                    |                  | Beatric  | ce                      | Lfd. Nr *                 | 9 ~          |
|----------------------------|---------------------|-------------------------------|------------------|----------|-------------------------|---------------------------|--------------|
| Adressdaten Angaben zu     | r Beschäftigung     | Grunddaten Nebeneinkommen     | Sozialversicheru | ngsdaten | Nebenbeschäftigung Arbe | eitslose / Heimarbeit Neb | peneinkommen |
| Nebenbeschäftigung A       | rbeitslose          |                               |                  |          |                         |                           |              |
| Tatsächliche Arbeitszeit   | in der 1. Kalenderw | roche des Monats              | .00              |          |                         |                           |              |
| Tatsächliche Arbeitszeit   | in der 2. Kalenderw | roche des Monats              | .00              |          |                         |                           |              |
| Tatsächliche Arbeitszeit   | in der 3. Kalenderw | roche des Monats              | .00              |          |                         |                           |              |
| Tatsächliche Arbeitszeit   | in der 4. Kalenderw | roche des Monats              | .00              |          |                         |                           |              |
| Tatsächliche Arbeitszeit   | in der 5. Kalenderw | roche des Monats              | .00              |          |                         |                           |              |
| Tatsächliche Arbeitszeit   | in der 6. Kalenderw | roche des Monats              | .00              |          |                         |                           |              |
| Heimarbeit Nebeneinko      | ommen               |                               |                  |          |                         |                           |              |
| Tag der Ausgabe, falls d   | las Einkommen dur   | ch Heimarbeit erzielt wurde   | •                |          |                         |                           |              |
| Tag der Ablieferung, falls | s das Einkommen d   | urch Heimarbeit erzielt wurde |                  | •        |                         |                           |              |

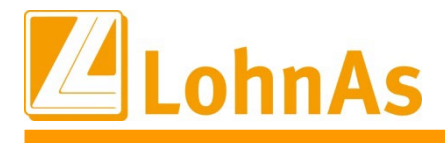

## 2.5.1 Einsteuerung von Arbeitszeiten über "Wöchentliche Sollarbeitszeit"

Es besteht zur Vereinfachung die Möglichkeit, die wöchentlichen Arbeitszeiten zu hinterlegen und einzusteuern. Diese können in der Maske für die Bescheinigung bei Bedarf mit anderen Angaben überschrieben werden.

Personal ->Weitere Angaben -> Arbeitszeiten -> Wöchentliche Sollarbeitszeit

| Wöchentliche Sollarbeitszeit                                                         |                                                                                                    |                                                              |
|--------------------------------------------------------------------------------------|----------------------------------------------------------------------------------------------------|--------------------------------------------------------------|
| Gültig ab Woche 1/2                                                                  | Beginn der Kalenderw                                                                                | roche am 03.01.2022                                          |
| Personalnummer * 305                                                                 | 52 · Musterhaft                                                                                     | Beatrice                                                     |
| Wöchentliche Sollarbeitszeit      Tägliche Arbeitszeit      Wöchentliche Arbeitszeit | t<br>(bei täglicher Verteilung)<br>(bei aleichmäßiger Verteilung)                                   | vom Mandant abweichende betrieblich wöchentliche Arbeitstage |
| Montag<br>Dienstag<br>Mittwoch<br>Donnerstag<br>Freitag<br>Samstag<br>Sonntag        | 0,00Stunden0,00Stunden0,00Stunden0,00Stunden1,00Stunden0,00Stunden0,00Stunden0,00Stunden0,00Stunden |                                                              |
| Summe Arbeitszeit                                                                    | 1,00 Stunden                                                                                        | Montag bis Freitag 0,00 Stunden                              |

## 2.5.2 Heimarbeit Nebeneinkommen"

Angaben zu Heimarbeit Nebeneinkommen sind manuell vorzunehmen.

| Heimarbeit Nebeneinko      | nmen                                         |     |
|----------------------------|----------------------------------------------|-----|
| Tag der Ausgabe, falls da  | s Einkommen durch Heimarbeit erzielt wurde   | · · |
| Tag der Ablieferung, falls | das Einkommen durch Heimarbeit erzielt wurde |     |
|                            |                                              |     |

Nach Verlassen der Maske für die Bescheingung kann im Hauptmenü die elektronische Übermittlung über den Button "in den Meldespool übergeben" aktiviert werden.

| Personalnummer under und |                                                                                                    |
|----------------------------------------------------------------------------------------------------|----------------------------------------------------------------------------------------------------|
| Elektronische Meldung Bescheinigungen Arbeitsamt                                                                                                    | Hinweise zum Verfahren                                                                                                    |
| Arbeitsbescheinigung                                                                                                    | Hinweise zum Verfahren                                                                                                    |
| Nebeneinkommensbescheinigung                                                                                                    | www.arbeitsagentur.de                                                                                                    |
| Arbeitsbescheinigung für Zwecke des zwischen- und überstaatlichen Rechts                                                                                                    | - BEA Bescheinigung online übermitteln<br>- Fachlicher Inhalt zur Arbeitsbescheinigung,<br>Nebeneinkommensbescheinigung, Arbeits-<br>bescheinigung für Zwecke des über- und<br>zwischenstattlichen Rechts<br>Detesetatescherseitwag Arbeitsbescheinigung |
| in den Meldespool übergeben                                                                                                    | Oatensatzeschreibung Arbeitsbescheinigung,<br>Nebeneinkommensbescheinigung, Arbeits-<br>bescheinigung für Zwecke des über- und<br>zwischenstaatlichen Rechts                                                                                             |

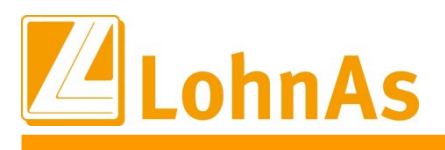

2.10 Datenübermittlung

Über die Maske "Meldeverfahren BEA-Bescheinigungen" können <u>alle</u> Bescheinigungen noch einmal über "BEA-Bescheinigungen" aufgerufen werden.

Bei Anwahl des Button "BEA-Bescheinigungen in den Meldespool übergeben" werden <u>alle</u> noch nicht gemeldeten Bescheinigungen für die Voransicht vorbereitet.

|                                                                            | Hinweise zum Verfahren                                            |
|----------------------------------------------------------------------------|-------------------------------------------------------------------|
| ie in diesem Mandanten bereits vorhandenen Daten aus den BEA-              |                                                                   |
| lescheinigungen werden hier dem zentralen Meldespool übergeben. Nach       | Hinweise zum Verfahren                                            |
| er Übergabe der Leistungen in den Meldespool für alle Mandanten            |                                                                   |
| nüssen im Kanzleicenter unter Datenübermittlung die bereitgestellten Daten | www.arbeitsagentur.de                                             |
| us dem Meldespool zu einer Übertragungsdatei verarbeitet und über den      | - BEA Bescheinigungnen online übermitteln                         |
| communikationsserver an die jeweiligen Annahmestellen gesendet werden.     | <ul> <li>Fachlicher Inhalt zur Arbeitsbescheinigung,</li> </ul>   |
|                                                                            | Nebeneinkommensbescheinigung, Arbeits-                            |
| BEA-Bescheinigungen                                                        | bescheinigung füt Zwecke des über- und                            |
|                                                                            | zwischenstaatlichen Rechts                                        |
| Mandantenübertragungsprotokoll erstellen                                   | <ul> <li>Datensatzbeschreibungen Arbeitsbescheinigung,</li> </ul> |
|                                                                            | Nebeneinkommensbescheinigung, Arbeits-                            |
| BEA-Bescheinigungen in den Meldespool übergeben                            | bescheinigung für Zwecke des über- und                            |
|                                                                            | zwischenstaatlichen Rechts                                        |
| Excel - Ubersicht der Dateninhalte                                         |                                                                   |
|                                                                            |                                                                   |
| Protokoll der Ubergabe in den Meldespool erstellen                         |                                                                   |

Nach erfolgter Übergabe öffnet sich ein Protokoll mit den erfassten Daten für die Bescheinigung/en. Es können in der Druckansicht noch einmal alle Angaben überprüft werden.

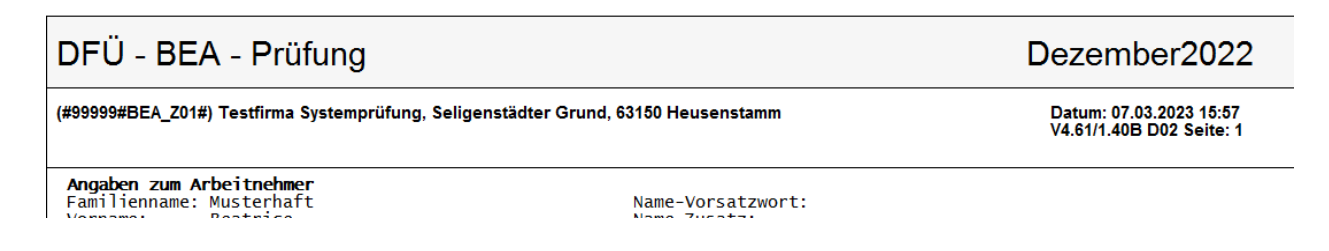

Parallel dazu öffnet sich das Fenster für die finale Übergabe der Daten in die Kern-Prüfung. Es kann keine Differenzierung für einzelne Bescheinigungen oder nach Art der Bescheinigung mehr vorgenommen werden.

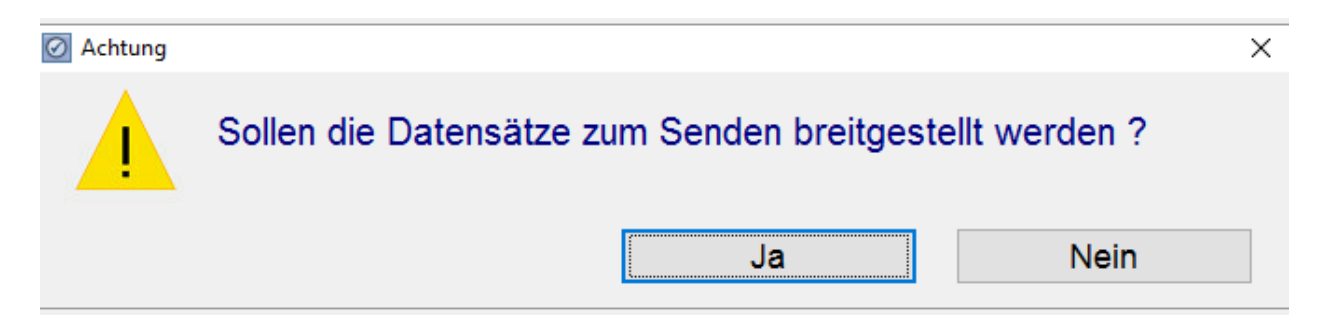

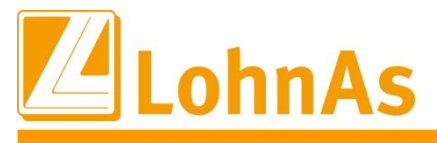

## Sofern die Datensätze fehlerfrei sind, öffnet sich ein neues Hinweisfenster:

| O Information             |      | >        | < |
|---------------------------|------|----------|---|
| Übergabe beendet!         |      |          |   |
|                           |      | ОК       |   |
| Information / Bearbeitung |      |          |   |
| BEA-Sätze gesamt:         | 1    |          |   |
| BEA-Sätze fertig:         | 1    | Stornos: | 0 |
| 3050 (3) Schneider, Beate | 10:4 | 6:35     |   |

Sollten in der Kernprüfung Fehler festgestellt werden, erfolgt ein Hinweis und das Fehlerprotokoll öffnet sich. Bitte beachten: Es werden bei einer fehlerhaften Bescheinigung auch die anderen korrekten Datensätze NICHT übermittelt!

| Fehler       |                                                                                                    | ×    |
|--------------|----------------------------------------------------------------------------------------------------|------|
| $\bigotimes$ | Keine erfolgreiche Prüfung der Meldedaten!<br>Bitte Prüfdatei auswerten und Vorgang wiederholen!<br>Die Daten wurden n i c h t zum Senden bereitgestellt! |      |
|              |                                                                                                    | STOP |

## 3. Arbeitsbescheinigung für Zwecke des zwischen- und überstaatlichen Rechts

-> Anwahl des gewünschten Mitarbeiters -> Button "Arbeitsbescheinigung für Zwecke des zwischen- und überstaatlichen Rechts"

| Personalnummer  | 3051 🗸                     | Euewrch                  |           | Beatrix |
|-----------------|----------------------------|--------------------------|-----------|---------|
|                 |                            |                          |           |         |
| Elektronische M | eldung Bescheinigungen     | <u>Arbeitsamt</u>        |           |         |
|                 | Arbeitsbesche              | inigung                  |           |         |
|                 | Nebeneinkommensb           | escheinigung             |           |         |
| Arbeitsbesche   | inigung für Zwecke des zwi | schen- und überstaatlich | en Rechts |         |

Über den Button "Neue Bescheinigung anlegen" werden die Stamm- und Abrechnungsdaten bereitgestellt, sowie ggf. bereits erfasste Daten aus dem Bereich Austrittsdaten.

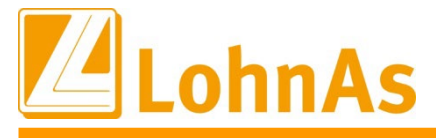

Diese Bescheinigung wird in der Regel nur auf Anforderung erstellt. Die Anforderung drr BA kann unter Umständen auf einen bestimmten Zeitraum begrenzt sein.

Es ist daher der Bescheinigungsbeginn mit Jahr und Monat auszuwählen (die Einschränkung für ein bestimmtes Bescheinigungsende ist systemseitig nicht zugelassen) und mit "Übernahme" zu bestätigen:

|                 | <b>U</b>   | alliuuliu sieuelli | che Eckdaten | SV-L  | Daten     | Arbe       | eitszei | IT – | Ent    | aeit  | - F    | enizei | ten Kunalauna | Zu    | satzielstunde |
|-----------------|------------|--------------------|--------------|-------|-----------|------------|---------|------|--------|-------|--------|--------|---------------|-------|---------------|
|                 |            | 5 5                |              |       |           |            |         |      |        |       |        |        |               |       |               |
| Anschrift Arbei | tnehmer    |                    |              |       |           |            |         |      |        |       |        |        |               |       |               |
| Familiename     | Buyten     |                    |              |       |           |            |         | Ν    | Vame-  | Vorsa | tzwort | N      | /an           |       |               |
| Vorname         | Beatrix    |                    |              |       |           |            |         | N    | Vame-2 | Zusat | z      |        |               |       |               |
| SV-Nummer       | 52070278B5 | 09                 |              |       |           |            |         | N    | lame-  | Titel |        |        |               |       |               |
|                 |            |                    |              | E     | Bescheini | gungsbegir | nn      |      |        |       |        |        |               | ×     |               |
| Strasse         | Grand'Plac | e 1                | Ha           | usnr. |           |            | _       |      |        |       |        | 01     | Januar        |       |               |
| Postleitzahl    | 6460       | Ort Chimay         |              |       | <         | 2021       | >       | NC   | ovem   | ber   | • •    | 02     | Februar       |       | ~             |
|                 |            |                    |              |       |           |            |         |      |        |       |        | 03     | März          |       |               |
| Anschrift Arbei | tgeber     |                    |              |       |           |            |         |      |        |       |        | 04     | April         |       |               |
|                 |            |                    |              |       | Mo        | Di         | Mi      | Do   | Fr     | Sa    | So     | 05     | Mai.          |       |               |
| Name Zeile 1    | Testfirma  | Systemprüfun       | g ITSG       |       | 1         | 2          | 3       | 4    | 5      | 6     | 7      | 06     | Juni          |       |               |
| Name Zeile 2    | GmbH       |                    |              |       | 8         | 9          | 10      | 11   | 12     | 13    | 14     | 07     | Juli          |       |               |
| Name Zeile 3    |            |                    |              |       | 15        | 16         | 17      | 18   | 19     | 20    | 21     | 08     | August        |       |               |
| -               |            |                    |              |       | 22        | 23         | 24      | 25   | 26     | 27    | 28     | 09     | September     |       |               |
| Strasse         | Seligensta | dter Grund         | Ha           | usnr. | 29        | 30         |         |      |        |       |        | 10     | Oktober       |       |               |
| Postleitzahl    | 63150      | Ort Heusens        | tamm         |       |           |            |         |      |        |       |        | 11     | November      |       | ~             |
|                 |            |                    |              |       |           |            |         |      |        |       |        | 12     | Dezember      |       |               |
| Ansprechpartn   | er         |                    |              |       |           |            |         |      |        |       |        |        |               |       |               |
|                 |            |                    |              |       |           |            |         |      |        |       |        |        |               |       |               |
| für Personal    | Erau Mia T | estfrau            | Telefonr     | nr 🔟  | 49 6      | 104        | 600     |      | E-Ma   | ail c | vete   | amur   | tersuchung    | @itco |               |

Die Daten für die EU-Arbeitsbescheinigung werden auf 9 Registerkarten dargestellt:

- Adressdaten Arbeitnehmer, Arbeitgeber und Ansprechpartner
- Angaben zur Beschäftigung
- steuerliche Eckdaten
- SV-Daten
- Arbeitszeit
- > Entgelt
- Fehlzeiten
- Kündigung
- Zusatzleistungen

Die Bearbeitung von Daten ist entsprechend der Vorgaben der ITSG nur begrenzt möglich. Ggf. sind Datenänderungen über die Stammdaten im System anzupassen und müssen im Rahmen einer Abrechnung oder auch Korrekturabrechnung aktualisiert werden.

Alle Änderungen oder Eingaben werden vor der Übergabe / Speichern der Bescheinigung auf Plausibilität und Vollständigkeit überprüft. Die Übergabe / Speicherung der Bescheinigung ist nur mit vollständig erfassten Daten möglich. Sollte es notwendig sein abzubrechen, sind bereits angepasste geänderte Daten hinfällig.

Bitte beachten Sie dazu die Möglichkeit, Daten unter "Angaben zum Austritt" zu hinterlegen.

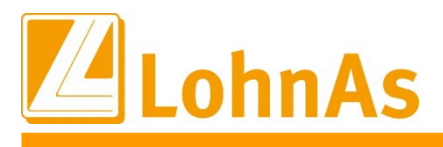

## 3.1 Adressdaten

Die Adressdaten werden entsprechend den Stammdaten übernommen. Bei Betriebsstätten werden die Adressdaten des Arbeitgebers für die zugewiesene Betriebsstätte angezeigt.

Es muss zwingend wenigstens ein Ansprechpartner für Entgelt oder für Personal mit Kontaktdaten vorhanden sein.

| dressdaten                                                                                                    | Angaben zur Beschäftigung                                                                                                    | steuerliche Eckdaten                     | SV-Daten                | Arbeitszeit | Entgelt Fe                                                    | ehlzeiten Kündigung                      | Zusatzleist |
|----------------------------------------------------------------------------------------------------|----------------------------------------------------------------------------------------------------|------------------------------------------|-------------------------|-------------|---------------------------------------------------------------|------------------------------------------|-------------|
| Anschrift Arbei                                                                                                    | tnehmer                                                                                                    |                                          |                         |             |                                                               |                                          |             |
| amiliename                                                                                                    | Euewrch                                                                                                    |                                          |                         |             | Name-Vorsatzwort                                              | van                                      |             |
| /orname                                                                                                    | Beatrix                                                                                                    |                                          |                         |             | Name-Zusatz                                                   |                                          |             |
| SV-Nummer                                                                                                    | 52070278в509                                                                                                    |                                          |                         |             | Name-Titel                                                    |                                          |             |
|                                                                                                    | Crandiplace 1                                                                                                    |                                          |                         |             |                                                               |                                          |             |
| Suasse                                                                                                    | Grand Place 1                                                                                                    | На                                       | usnr.                   |             | Adresszusatz                                                  |                                          |             |
| Postleitzahl<br>I <b>nschrift Arbei</b><br>Iame Zeile 1                                                                                    | tgeber<br>Testfirma System                                                                                                    | himay<br>prüfung ITSG                    | usnr.                   |             | Adresszüsátz<br>Land                                          | Belgien                                  |             |
| Postleitzahl<br>Anschrift Arbei<br>Iame Zeile 1<br>Iame Zeile 2<br>Iame Zeile 3                                                            | tgeber<br>GmbH                                                                                                    | himay                                    | usnr.                   |             | Adresszusatz<br>Land                                          | Belgien                                  |             |
| Postleitzahl<br>Anschrift Arbei<br>Iame Zeile 1<br>Iame Zeile 2<br>Iame Zeile 3<br>Strasse                                                 | Grand Prace 1<br>6460 Ort c<br>tgeber<br>GmbH<br>Seligenstädter c                                                              | nprüfung ITSG                            | usnr. 11                |             | Adresszusatz<br>Land<br>Adresszusatz                          | Belgien                                  |             |
| Postleitzahl<br>Anschrift Arbei<br>Name Zeile 1<br>Name Zeile 2<br>Name Zeile 3<br>Strasse<br>Postleitzahl                                 | Gand Prace 1<br>6460 Ort c<br>tgeber<br>GmbH<br>Seligenstädter c<br>63150 Ort F                                                | iprüfung ITSG<br>Grund Ha<br>Heusenstamm | usnr. 11                |             | Adresszusatz<br>Land<br>Adresszusatz<br>Land                  | Belgien                                  |             |
| vostleitzahl<br><b>Inschrift Arbei</b><br>Jame Zeile 1<br>Jame Zeile 2<br>Jame Zeile 3<br>Strasse<br>Vostleitzahl<br>Insprechpartm         | tgeber<br>Testfirma System<br>GmbH<br>Seligenstädter C<br>63150 Ort F                                                          | nprüfung ITSG<br>Grund Ha<br>Heusenstamm | usnr. 11                |             | Adresszusatz<br>Land<br>Adresszusatz<br>Land                  | Belgien<br>Deutschland                   |             |
| Postleitzahl<br>Inschrift Arbei<br>Iame Zeile 1<br>Iame Zeile 2<br>Iame Zeile 3<br>Strasse<br>Postleitzahl<br>Insprechpartm<br>ür Personal | Grand Prace 1<br>6460 Ort c<br>tgeber<br>Testfirma System<br>GmbH<br>Seligenstädter c<br>63150 Ort F<br>er<br>Frau Mia Testfra | nprüfung ITSG<br>Grund Ha<br>Heusenstamm | usnr. 11<br>usnr. +49 6 | .04 600     | Adresszusatz<br>Land<br>Adresszusatz<br>Land<br>E-Mail syster | Belgien<br>Deutschland<br>muntersuchung@ | iitsg.de    |

## 3.2 Angaben zur Beschäftigung

Eintritts-/Austrittsdaten werden aus den Stammdaten übernommen. Bescheinigungsbeginn wird durch den Anwender vorgegeben, das Bescheinigungsende ist regulär der letzte aktiv abgerechnete Zeitraum.

Für die Angabe zum Ende der Beschäftigung können die Daten – sofern abweichend – in den Angaben zum Austritt hinterlegt werden. Ein fehlendes Austrittsdatum wird nur bei vorhandener Fehlzeit Schlüssel 41 (unwiderrufliche Freistellung) oder 26 (Bezug von Arbeitslosengeld nach 78 Wochen Krankengeld (Aussteuerung) verarbeitet.

| Personalnummer *  | 3051~                      | Euewrch                    |                    | Beatrix              | Lfd. Nr *            | 3 ~              |
|-------------------|----------------------------|----------------------------|--------------------|----------------------|----------------------|------------------|
| Adressdaten       | Angaben zur Beschäftigung  | steuerliche Eckdate        | n SV-Daten         | Arbeitszeit Entgelt  | Fehlzeiten Kündigung | Zusatzleistungen |
| zeitliche Eckdate | en                         |                            |                    |                      |                      |                  |
| Eintrittsdatum    | 01.10.2021                 | Ende Beschäftigung         | 31.03.2022         | Bescheinigungsbeginn | 01.12.2021           |                  |
|                   |                            | Ende Arbeitsverhältnis     | 31.03.2022         | Bescheinigungsende   | 31.12.2022           |                  |
| Befristung        | Nein ×                     |                            |                    |                      |                      |                  |
|                   | Arbeitsverhältnis war bei  | Abschluss des Arbeitsvertr | ages befristet zum |                      |                      |                  |
|                   | Befristeter Arbeitsvertrag | wurde zuletzt verlängert   |                    | ~                    |                      |                  |
| von der Arbeitge  | eberanschrift abweichende  | r Beschäftigungsort        |                    |                      |                      |                  |
| Postleitzahl      | Ort                        |                            |                    | Land kein            | e Angabe             | ~                |

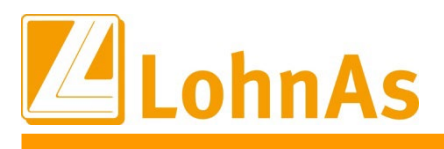

## 3.2.1 Befristung

Die Daten werden entsprechend den Einträgen aus den "Angaben zum Austritt" übernommen oder können manuell erfasst werden.

## 3.2.2 von der Arbeitgeberanschrift abweichender Beschäftigungsort

Diese Daten können zur Zeit nicht programmseitig hinterlegt werden und müssen manuell erfasst werden.

Sofern der Beschäftigungsort in Deutschland liegt, werden Ort und Postleitzahl überprüft.

| von der Arbeitgeber | anschrift abweicher       | nder Beschäftigungsort |      |             |   |
|---------------------|---------------------------|------------------------|------|-------------|---|
| Postleitzahl 63     | 3112 Or                   | t Berlin               | Land | Deutschland | ~ |
| Information         |                           | ×                      |      |             |   |
| Der Ort pass        | st nicht zur Postleitzahl | ОК                     |      |             |   |

## 3.3 steuerliche Eckdaten

Die steuerlichen Eckdaten werden aus den Lohnkontenwerten der maschinellen Abrechnung übernommen. In Sonderfällen (Systemwechsel) können keine manuellen Datensätze erzeugt werden, hier müssen die Bescheinigungen per sv.net erstellt und übermittelt werden.

Grundsätzlich angegeben ist die Steuerklasse, die zu Beginn des Jahres, in dem das Beschäftigungsverhältnis endet, vorgelegen hat. Hat das Arbeitsverhältnis im laufenden Jahr begonnen, ist die Steuerklasse angegeben, die bei Beginn des Arbeitsverhältnisses vorgelegen hat. Bei nachfolgenden Änderungen, ist die Steuerklasse zum Änderungsdatum (Feld Datum der Änderung der steuerlichen Eckdaten) angegeben.

| Personalnummer *  | 305           | 1.           | Euewrch     | 1               |          | Beatrix     |                 |                  | Lfd. Nr * | 3 ~              |
|-------------------|---------------|--------------|-------------|-----------------|----------|-------------|-----------------|------------------|-----------|------------------|
| Adressdaten       | Angaben zur B | eschäftigung | steuerliche | Eckdaten        | SV-Daten | Arbeitszeit | Entgelt         | Fehlzeiten       | Kündigung | Zusatzleistungen |
| steuerliche Eckda | aten          |              |             |                 |          |             |                 |                  |           |                  |
| Historie ab:      | gültig ab     | Steuerklasse | Faktor      | Kinderfreibetra | ag Erste | Bearbe      | itung der steue | erliche Eckdaten |           |                  |
| 01.01.2022        | 01.2022       | 3            | 0.000       | 2.0             | S        | ai          | ültiq ab        | 01.2022          |           |                  |
|                   |               |              |             |                 |          | 9           |                 |                  |           |                  |
|                   |               |              |             |                 |          | s           | teuerklasse     | 3 ~              |           |                  |
|                   |               |              |             |                 |          | F           | aktor           | 0.000            |           |                  |
|                   |               |              |             |                 |          | к           | inderfreibetrag | 2 ~              |           |                  |

## 3.4 SV-Daten

Die sozialversicherungsrechtlichen Daten werden aus den Lohnkontenwerten der maschinellen Abrechnung übernommen. N In Sonderfällen (Systemwechsel) können keine manuellen Datensätze erzeugt werden, hier müssen die Bescheinigungen per sv.net erstellt und übermittelt werden.

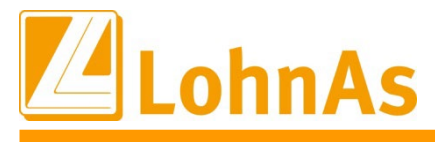

Die Angabe der Daten erfolgt ab Beginn des Beschäftigungsverhältnisses bzw. 5 Jahre vor Ende des Beschäftigungs-/Arbeitsverhältnisses mit allen zu berücksichtigenden Änderungen.

| Personalnummer *                         | 305                             | 1· Eu                          | lewrch                       |                     | Beatri      | x                                                                                            |                                                 | Lfd. Nr * | 3 ~             |
|------------------------------------------|---------------------------------|--------------------------------|------------------------------|---------------------|-------------|----------------------------------------------------------------------------------------------|-------------------------------------------------|-----------|-----------------|
| Adressdaten A                            | Angaben zur B                   | eschäftigung st                | teuerliche Eckdaten          | SV-Daten            | Arbeitszeit | Entgelt                                                                                      | Fehlzeiten                                      | Kündigung | Zusatzleistunge |
| Sozialversicherun                        | g                               |                                |                              |                     |             |                                                                                              |                                                 |           |                 |
| Historie ab:<br>01.10.2021               | gültig ab<br>10.2021<br>01.2022 | Beitragsgruppe<br>0119<br>1111 | Personengruppe<br>101<br>101 | Erstellun<br>S<br>S | Bear        | beiten der SV-Date<br>gültig ab<br>Beitragsgruppe<br>Personengruppe<br>Erstellung<br>SV<br>S | 10.2021<br>0119<br>101<br>S i<br>Daten übernehm | en        |                 |
| knappschaftliche R<br>Beginn der knappse | V<br>Chatlichen RV              |                                |                              |                     |             |                                                                                              | Tätigkeitsschlü                                 | issel 251 | 329311          |

#### 3.5 Arbeitszeit

Sofern die Arbeitszeiten über die Stammdaten gepflegt wurden, werden die Daten aus den Lohnkontenwerten der maschinellen Abrechnung übernommen. Sind keine Daten vorhanden oder wurden Arbeitszeitänderungen nicht angepasst, müssen diese Abschnitte manuell erfasst werden (Anlegen eine manuellen Datensatzes siehe unter Arbeitsbescheinigung Punkt 1.5)

Die Angabe der Daten ist ab Beschäftigungsbeginn bzw. für die letzten 60 Monate vor Beschäftigungsende erforderlich mit allen zu berücksichtigenden Änderungen. Je nach Eintrittsdatum wird bei fehlenden Lohnkontenwerten eine Historie ab Beschäftigungsbeginn aufgebaut (Hinweis: keine Lohnkontenwerte für den gewählten Zeitraum).

| Personalnumme           | er * 3051 -       | Eue            | wrch             |                 | Beatr       | ix               |                   | Lfd. Nr *   | 3 ~             |
|-------------------------|-------------------|----------------|------------------|-----------------|-------------|------------------|-------------------|-------------|-----------------|
| Adressdaten             | Angaben zur Besch | äftigung steu  | erliche Eckdaten | SV-Daten        | Arbeitszeit | Entgelt          | Fehlzeiten        | Kündigung   | Zusatzleistunge |
| Wöchentliche            | e Arbeitszeit     | Hist           | torie ab: 01.10  | 0.2021          |             |                  |                   |             |                 |
| - Okin - h              |                   |                | ch Oand Šada     |                 | Bea         | rbeitung der wöc | hentlichen Arbeit | szeit       |                 |
| guitig ab<br>01.10.2021 | 40.00 0.00        | woch durchs.wo | cn Grund Ande    | rung Erste<br>S | gülti       | g ab             | 01.01.2           | 2022        |                 |
| 01.01.2022              | 25.00 32.50       | 0.00           | 05               | S               | wöc         | hent.ArbZeit     | 25.00             |             |                 |
|                         |                   |                |                  |                 | durc        | hs. wöch. AZ     | 32.50             | i           |                 |
|                         |                   |                |                  |                 | durc        | hs. wöch. AT     | 0.00              | i           |                 |
|                         |                   |                |                  |                 | Gru         | nd Änderung      | 05-Vollzeit a     | uf Teilzeit | • i             |
|                         |                   |                |                  |                 | Erst        | ellung           | s i               |             |                 |
|                         |                   |                |                  |                 |             | Arbeitsz         | eit Daten übernel | nmen        |                 |
|                         |                   |                |                  |                 |             | Arbeit           | szeit Daten lösch | en          |                 |

Bei Änderung der Arbeitszeiten sind die entsprechenden Anpassungen zu erfassen.

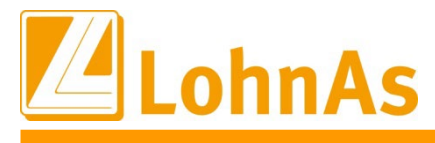

## 3.6 Entgelt

Die Entgeltdaten werden aus den Lohnkontenwerten der maschinellen Abrechnung übernommen. In Sonderfällen (Systemwechsel) können keine manuellen Datensätze erzeugt werden, hier müssen die Bescheinigungen per sv.net erstellt und übermittelt werden.

| ersonalnummer   | * 305         | 5 <b>1</b> ∨ Eu                   | lewrch              |             | Beatrix     |         |            | Lfd. Nr * | 3 ~             |
|-----------------|---------------|-----------------------------------|---------------------|-------------|-------------|---------|------------|-----------|-----------------|
| Adressdaten     | Angaben zur E | Beschäftigung st                  | teuerliche Eckdaten | SV-Daten    | Arbeitszeit | Entgelt | Fehlzeiten | Kündigung | Zusatzleistunge |
| Entgeltdaten    | Historie ab:  | 01.11.2021                        | Zeitraum            | 24 Monate   | ¥           |         |            |           |                 |
| gültig von      | gültig bis    | Sum Gesamtbr                      | Sum Gesamtbr        | Erstellung  |             |         |            |           |                 |
| 01.11.2021      | 30.11.2021    | 4500.00                           | 0.00                | S           |             |         |            |           |                 |
| 01.12.2021      | 31.12.2021    | 7100.00                           | 0.00                | S           |             |         |            |           |                 |
| 01.01.2022      | 31.01.2022    | 4000.00                           | 0.00                | S           |             |         |            |           |                 |
| 01.02.2022      | 28.02.2022    | 1428.57                           | 0.00                | S           |             |         |            |           |                 |
| 01.03.2022      | 31.03.2022    | 4000.00                           | 0.00                | S           |             |         |            |           |                 |
| Bearbeitung der | Entgeltdaten  | gültig von                        | 01.11.202           | 1 gültig bi | 30.11       | .2021   |            |           |                 |
|                 |               | Brutto Gesamt<br>Brutto Sonstiges | 4500.0              | O €<br>O €  |             |         |            |           |                 |

## 3.7 Fehlzeiten

Die zu berücksichtigenden Fehlzeiten werden aus den Lohnkontenwerten der maschinellen Abrechnung übernommen. In Sonderfällen (Systemwechsel) können keine manuellen Datensätze erzeugt werden, hier müssen die Bescheinigungen per sv.net erstellt und übermittelt werden.

| Personalnummer *           | 3051                          | Y                                   | Euewrch                                                        |          | Beat            | trix                                                    |                                     |                                                                                    | Lfd. Nr * | 3 ~              |
|----------------------------|-------------------------------|-------------------------------------|----------------------------------------------------------------|----------|-----------------|---------------------------------------------------------|-------------------------------------|------------------------------------------------------------------------------------|-----------|------------------|
| Adressdaten A              | Angaben zur Bes               | chäftigung                          | steuerliche Eckdaten                                           | SV-Daten | Arbeits         | zeit Ent                                                | gelt                                | Fehlzeiten                                                                         | Kündigung | Zusatzleistunger |
| Fehlzeiten                 |                               |                                     |                                                                |          |                 |                                                         |                                     |                                                                                    |           |                  |
| Historie ab:<br>01.10.2021 | Beginn (09.11.21)<br>01.02.22 | Ende<br>20.11.21<br><b>18.02.22</b> | Fehlzeitenschlüssel<br>09-unbezahlter Urlaub<br>01-Krankengeld |          | Erste<br>S<br>S | Bearbeitun<br>Beginn<br>Ende<br>Schlüssel<br>Erstellung | g der Fe<br>01.<br>18.<br>Kran<br>S | hlzeiten<br>02.2022<br>02.2022<br>kengeld<br>i<br>Fehlzeit überne<br>Fehlzeit lösc | shmen     | v                |

Bei Fehlzeiten aufgrund von Quarantäne nach § 56 Abs.1 Satz 2 IfSG oder Verdienstausfallentschädigung für erwerbstätige Sorgeberechtigte von Kindern, wird der Unterbrechung automatisch der Fehlzeitenschlüssel 10 "sonstige unbezahlte" Fehlzeit zugeordnet.

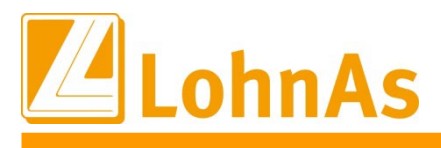

#### 3.8 Kündigung

Angaben zur Kündigung können manuell durch den Anwender erfasst werden. Wenn die Informationen bereits über die Maske "Angaben zum Austritt" hinterlegt wurden, werden die Daten entsprechend übernommen.

Bei fehlenden Angaben erscheinen Hinweisfelder für noch vorzunehmende Pflichtangaben, wie zum Beispiel: *"Wer hat das Arbeitsverhältnis beendet?"* Bei Bestätigung mit *"OK"* springt der Cursor in das nicht belegte Feld. Die Übernahme der Daten kann nur erfolgen, wenn alle Pflichtangaben erfasst sind.

| Personalnummer *                                                                                                    | 3051~                                                                                                    | Euewrch                                                                                                    | Beatr                                                                                      | ix                       | Lfd. Nr * 3 v                |
|----------------------------------------------------------------------------------------------------|----------------------------------------------------------------------------------------------------|----------------------------------------------------------------------------------------------------|--------------------------------------------------------------------------------------------|--------------------------|------------------------------|
| Adressdaten A                                                                                                    | ngaben zur Beschäftigung                                                                                                    | steuerliche Eckdaten                                                                                                    | SV-Daten Arbeitsze                                                                         | t Entgelt Fehlzeiten     | Kündigung Zusatzleistungen   |
| Angaben zur Künd<br>Kündigung d. Arbeit<br>Es handelt sich um<br>Die Freistellung erfo<br>Beendigung des Arb<br>Betriebsbedingte Kü<br>Bei Kündigung durch<br>Die maßgebende (g | ligung<br>sverhältnisses/Abschluss de<br>eine unwiderrufliche Freistel<br>olgte einvernehmlich ab:<br>peitsverhältnisses durch<br>undigung mit Abfindungsang<br>n Arbeitgeber: Hatte sich de<br>esetzl., tarifvertraglich, vert | is Aufhebungsvertrages am<br>lung durch den Arbeitgeber m<br>26.03.2022<br>Arbeitgeber<br>sbot?<br>r/die Arbeitnehmer/in vertrage | 20.02.2022<br>nit tatsächlicher Weiterzahlur<br>swidrig verhalten?<br>Arbeitgebers beträgt | ng des Arbeitsentgeltes: | Ja v<br>zum zum Monatsende v |
| Wurde vom Arbeitne                                                                                                    | ehmer Kündigungsschutzklag                                                                                                    | ge gem. § 4KSchG erhoben?                                                                                                    | Nein                                                                                       | Ÿ                        |                              |

#### 3.9 Zusatzleistungen

Angaben zu den Zusatzleistungen können manuell durch den Anwender erfasst werden. Wenn die Informationen bereits über die Maske "Angaben zum Austritt" hinterlegt wurden, werden die Daten entsprechend übernommen.

Bei fehlenden Angaben erscheinen Hinweisfelder für noch vorzunehmende Pflichtangaben. Die Übernahme der Daten kann nur erfolgen, wenn alle Pflichtangaben erfasst sind.

| Personalnummer *                                                                                                | 3051 -                                                                                                  | Euewrch                                                                       |                                                | Beatrix                                         |                               |                  | Lfd. Nr * |        | 3 ~         |
|----------------------------------------------------------------------------------------------------|----------------------------------------------------------------------------------------------------|-------------------------------------------------------------------------------|------------------------------------------------|-------------------------------------------------|-------------------------------|------------------|-----------|--------|-------------|
| Adressdaten Ar                                                                                                  | ngaben zur Beschäftigung                                                                                | steuerliche Eckdaten                                                          | SV-Daten                                       | Arbeitszeit                                     | Entgelt                       | Fehlzeiten       | Kündigung | Zusatz | zleistunger |
| Zusatzleistungen b                                                                                              | ei Beendigung des Arb                                                                                   | eitsverhältnisses                                                             |                                                |                                                 |                               |                  |           |        |             |
| Erfolgt die Zahlung e<br>im Zusammenhang n<br>Begründung wenn di                                                | einer Entlassungsentschä<br>nit der Beendigung des A<br>e Leistungszahlung unge                         | digung (Abfindung, Entschädigu<br>rbeits- bzw. Beschäftigungsver<br>wiss ist: | ng oder ähnlich<br>hältnisses?                 | e Leistung) oder                                | besteht ein Ar                | nspruch auf Leis | tungen    | Nein   | *<br>*      |
| Wurde eine Entlassu<br>Höhe der Entlassung<br>Dauer der Betriebs-<br>Wird das Arbeitsentr                       | ingsentschädigung wege<br>isentschädigung (brutto)<br>und Unternehmenszugeh<br>relt über das Beschäftig | n der Beendigung des Arbeits-                                                 | <sup>/</sup> Beschäftigungs<br>nten abgerundet | verhältnisses ge<br>) O                         | zahlt?                        |                  |           | Nein   | ¥           |
| Arbeitsentgelt wird ü<br>Wurde eine Urlaubsa                                                                    | iber Beschäftigungsverhä<br>abgeltung wegen der Bee                                                     | altnis hinaus gezahlt bis zum<br>endigung des Arbeitsverhältniss              | es gezahlt?                                    | •                                               |                               |                  |           | Nein   | ~           |
| Anzahl der Tage, auf<br>nicht genommenen U<br>Bei Inanspruchnahm<br>vertraglichen Bestim<br>Höhe der Urlaubsahr | f die nach Ausscheiden a<br>Irlaubs bestand.<br>e des Urlaubs im Anschlu<br>mungen<br>neltung           | us dem Arbeitsverhältnis noch (<br>iss an das Arbeitsverhältnis bet           | ein Anspruch au<br>rüge seine Dau              | <sup>:</sup> Urlaubsabgeltu<br>er nach den gese | ng wegen<br>etzlichen/ (tarif | -)               |           |        | 0           |
| Verzicht auf Ansprüc                                                                                            | che aus dem Arbeitsvertr                                                                                | ag:                                                                           |                                                |                                                 |                               |                  |           | 0.     | v           |

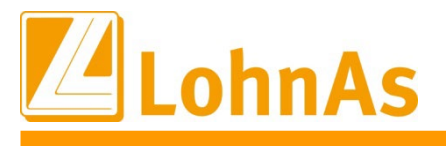

## 3.9.1 Abfindung

# Wurden die Lohnarten unter "Einstellungen" korrekt hinterlegt, werden die Werte für die Abfindungen übernommen:

| harten                                                                                                    | Text                                                                                                    | KOST                                                                                                    | Stunden                                                                                      | %-Satz                                        | Faktor                         | St-pfl.Brutto               | SV-pfl.Brutto | GesBrutto                 |
|----------------------------------------------------------------------------------------------------|----------------------------------------------------------------------------------------------------|----------------------------------------------------------------------------------------------------|----------------------------------------------------------------------------------------------|-----------------------------------------------|--------------------------------|-----------------------------|---------------|---------------------------|
| 100*Geh                                                                                                    | alt                                                                                                    |                                                                                                    |                                                                                              |                                               |                                | 2000,00                     | 2000,00       | 2000,00                   |
| 410 Url                                                                                                    | aubsabgeltung                                                                                                    |                                                                                                    |                                                                                              |                                               |                                | 923,08                      | 923,08        | 923,08                    |
| 605 Abf                                                                                                    | indung, stpfl. JT e                                                                                                    | ermäßigt                                                                                                    |                                                                                              |                                               |                                | 20000,00                    |               | 20000,00                  |
|                                                                                                    |                                                                                                    |                                                                                                    | 1                                                                                            |                                               |                                | ĺ                           |               | l                         |
| Adressdaten                                                                                                    | Angaben zur Beschäftigung                                                                                                    | steuerliche Eckdaten                                                                                                    | SV-Daten                                                                                     | Arbeitszei                                    | t Entg                         | elt Fehlzeiten              | Kündigung     | Zusatzleistunger          |
| Zusatzleistu<br>Erfolgt die Za<br>im Zusamme<br>Begründung                                                                                               | ungen bei Beendigung des Arbei<br>ahlung einer Entlassungsentschädig<br>anhang mit der Beendigung des Arb<br>wenn die Leistungszahlung ungewi                                                                                                    | i <b>tsverhältnisses</b><br>gung (Abfindung, Entschäd<br>eits- bzw. Beschäftigungs<br>ss ist:                                                                                                    | ligung oder äh<br>verhältnisses?                                                             | nliche Leistung                               | g) oder bes                    | teht ein Anspruch a         | uf Leistungen | Ja v                      |
| Zusatzleistu<br>Erfolgt die Zi<br>im Zusamme<br>Begründung                                                                                               | ungen bei Beendigung des Arbei<br>ahlung einer Entlassungsentschädig<br>anhang mit der Beendigung des Arb<br>wenn die Leistungszahlung ungewis                                                                                                    | i <b>tsverhältnisses</b><br>gung (Abfindung, Entschäd<br>veits- bzw. Beschäftigungs<br>ss ist:                                                                                                    | ligung oder äh<br>verhältnisses?                                                             | nliche Leistung                               | g) oder bes                    | teht ein Anspruch a         | uf Leistungen | Ja v                      |
| Zusatzleistu<br>Erfolgt die Zi<br>im Zusamme<br>Begründung                                                                                               | ungen bei Beendigung des Arbei<br>ahlung einer Entlassungsentschädig<br>enhang mit der Beendigung des Arb<br>wenn die Leistungszahlung ungewi:                                                                                                    | i <b>tsverhältnisses</b><br>gung (Abfindung, Entschäd<br>eits- bzw. Beschäftigungs<br>ss ist:                                                                                                    | ligung oder äh<br>verhältnisses?                                                             | nliche Leistunç                               | g) oder bes                    | teht ein Anspruch a<br>k.A. | uf Leistungen | Ja v                      |
| Zusatzleistu<br>Erfolgt die Zu<br>im Zusamme<br>Begründung<br>Wurde eine I                                                                               | ungen bei Beendigung des Arbei<br>ahlung einer Entlassungsentschädig<br>enhang mit der Beendigung des Arb<br>wenn die Leistungszahlung ungewis<br>Entlassungsentschädigung wegen d                                                                                                    | itsverhältnisses<br>gung (Abfindung, Entschäd<br>eits- bzw. Beschäftigungs<br>ss ist:<br>der Beendigung des Arbei                                                                                                    | tigung oder äh<br>verhältnisses?<br>ts- / Beschäftig                                         | nliche Leistung<br>jungsverhältnis            | g) oder bes<br>sses gezah      | teht ein Anspruch a<br>k.A. | uf Leistungen | Ja v<br>v                 |
| Zusatzleistu<br>Erfolgt die Zu<br>im Zusamme<br>Begründung<br>Wurde eine I<br>Höhe der En                                                                | ungen bei Beendigung des Arbei<br>ahlung einer Entlassungsentschädig<br>anhang mit der Beendigung des Arb<br>wenn die Leistungszahlung ungewis<br>Entlassungsentschädigung wegen o<br>tlassungsentschädigung (brutto)                                                                                                    | itsverhältnisses<br>gung (Abfindung, Entschäd<br>eits- bzw. Beschäftigungs<br>ss ist:<br>der Beendigung des Arbei<br>20000.00                                                                                               | digung oder ähi<br>verhältnisses?<br>ts- / Beschäftig                                        | nliche Leistung<br>jungsverhältnis            | g) oder bes<br>sses gezah      | teht ein Anspruch a<br>k.A. | uf Leistungen | Ja v<br>v                 |
| Zusatzleistu<br>Erfolgt die Z.<br>im Zusamme<br>Begründung<br>Wurde eine I<br>Höhe der En<br>Dauer der Be                                                | ungen bei Beendigung des Arbei<br>ahlung einer Entlassungsentschädig<br>anhang mit der Beendigung des Arb<br>wenn die Leistungszahlung ungewis<br>Entlassungsentschädigung wegen o<br>tlassungsentschädigung (brutto)<br>striebs- und Unternehmenszugehöri<br>seitestandt über des Deschädigung                                            | itsverhältnisses<br>gung (Abfindung, Entschäd<br>eits- bzw. Beschäftigungs<br>ss ist:<br>der Beendigung des Arbei<br>20000 . 00<br>igkeit (auf volle Jahre nach                                                             | ligung oder äh<br>verhältnisses?<br>ts- / Beschäftig<br>unten abgerur<br>2                   | nliche Leistung<br>jungsverhältnis<br>ndet) ( | g) oder bes<br>sses gezah<br>D | teht ein Anspruch a<br>k.A. | uf Leistungen | Ja v<br>v                 |
| Zusatzleistu<br>Erfolgt die Z<br>im Zusamme<br>Begründung<br>Wurde eine I<br>Höhe der En<br>Dauer der Be<br>Wird das Ark<br>Arbeitsentoe                 | ungen bei Beendigung des Arbei<br>ahlung einer Entlassungsentschädig<br>anhang mit der Beendigung des Arb<br>wenn die Leistungszahlung ungewis<br>Entlassungsentschädigung wegen of<br>tlassungsentschädigung (brutto)<br>etriebs- und Unternehmenszugehöri<br>beitsentgelt über das Beschäftigung<br>it wird über Beschäftigungsverhält   | itsverhältnisses<br>gung (Abfindung, Entschäd<br>eits- bzw. Beschäftigungs<br>ss ist:<br>der Beendigung des Arbei<br>20000 . 00<br>igkeit (auf volle Jahre nach<br>isverhältnis hinaus gezahlt<br>is hinaus gezahlt bis zum | ligung oder äh<br>verhältnisses?<br>ts- / Beschäftig<br>unten abgerur<br>?                   | nliche Leistung<br>jungsverhältnis<br>ndet)   | g) oder bes<br>sses gezah<br>D | teht ein Anspruch a<br>k.A. | uf Leistungen | Ja v<br>v                 |
| Zusatzleistu<br>Erfolgt die Z<br>im Zusamme<br>Begründung<br>Wurde eine I<br>Höhe der En<br>Dauer der Be<br>Wird das Arb<br>Arbeitsentge<br>Wurde eine I | ungen bei Beendigung des Arbei<br>ahlung einer Entlassungsentschädig<br>anhang mit der Beendigung des Arb<br>wenn die Leistungszahlung ungewis<br>Entlassungsentschädigung (brutto)<br>atriebs- und Unternehmenszugehöri<br>beitsentgelt über das Beschäftigung<br>it wird über Beschäftigungsverhältn<br>Urlaubsabgeltung wegen der Beenc | itsverhältnisses<br>gung (Abfindung, Entschäd<br>eits- bzw. Beschäftigungs<br>ss ist:<br>der Beendigung des Arbei<br>20000 . 00<br>igkeit (auf volle Jahre nach<br>is hinaus gezahlt bis zum<br>digung des Arbeitsverhältn  | ligung oder äh<br>verhältnisses?<br>ts- / Beschäftig<br>unten abgerur<br>?<br>isses gezahlt? | nliche Leistung<br>jungsverhältnis<br>ndet)   | g) oder bes<br>sses gezah<br>D | teht ein Anspruch a<br>k.A. | uf Leistungen | Ja v<br>v<br>Ja v<br>Ja v |

## 3.10 Datenübermittlung

In den einzelnen Bescheinigungen und im Auflist ist der jeweilige Status der Bescheinigung zu sehen. Ist der Datensatz mit "Gemeldet" gekennzeichnet, können keine Änderungen mehr vorgenommen werden.

|   | Pers | sonalnumr   | ner * | 3051~          | Euewrc               | n Beatrix                                   |    |
|---|------|-------------|-------|----------------|----------------------|---------------------------------------------|----|
|   | _    |             |       | Datensatz ange | elegt am: 13.03.2023 | 09:20:05                                    |    |
|   |      | C Lbeamd-Da | aten  |                |                      | X                                           |    |
|   | Ad   | Kz500       | Nr 🔺  | Familienname   | Vorname              | History                                     | ei |
| ſ |      | 3051        | 1     | Euewrch        | Beatrix              | Erstellt: 25.01.2023 - Gemeldet: 25.01.2023 | -  |
|   | Α    | 3051        | 2     | Euewrch        | Beatrix              | Erstellt: 13.02.2023 - Gemeldet: 13.02.2023 |    |
|   |      | 3051        | 3     | Euewrch        | Beatrix              | Erstellt: 13.03.2023 - Gemeldet:            | l  |
|   | _    |             | _     |                | _                    |                                             |    |

Nach Verlassen der Maske für die Bescheingung kann im Hauptmenü die elektronische Übermittlung über den Button "in den Meldespool übergeben" aktiviert werden.

| Personalnummer 📃 🗸                                                       |                                                                                                    |
|--------------------------------------------------------------------------|----------------------------------------------------------------------------------------------------|
| Elektronische Meldung Bescheinigungen Arbeitsamt                         | Hinweise zum Verfahren                                                                                                    |
| Arbeitsbescheinigung                                                     | Hinweise zum Verfahren                                                                                                    |
| Nebeneinkommensbescheinigung                                             | www.arbeitsagentur.de                                                                                                    |
| Arbeitsbescheinigung für Zwecke des zwischen- und überstaatlichen Rechts | <ul> <li>BEA Bescheinigung online übermitteln</li> <li>Fachlicher Inhalt zur Arbeitsbescheinigung,<br/>Nebeneinkommensbescheinigung, Arbeits-<br/>bescheinigung für Zwecke des über- und<br/>zwischenstaatlichen Rechts</li> </ul> |
| in den Meldespool übergeben                                              | - Datensatzbeschreibung Arbeitsbescheinigung,<br>Nebeneinkommensbescheinigung, Arbeits-<br>bescheinigung für Zwecke des über- und<br>zwischenstaatlichen Rechts                                                                    |

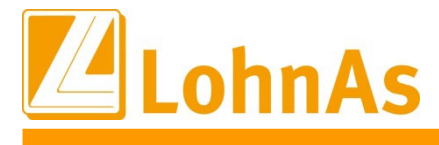

Über die Maske "Meldeverfahren BEA-Bescheinigungen" können <u>alle</u> Bescheinigungen noch einmal über "BEA-Bescheinigungen" aufgerufen werden.

Bei Anwahl des Button "BEA-Bescheinigungen in den Meldespool übergeben" werden <u>alle</u> noch nicht gemeldeten Bescheinigungen für die Voransicht vorbereitet.

|                                                                            | Hinweise zum Verfahren                                            |  |
|----------------------------------------------------------------------------|-------------------------------------------------------------------|--|
| ie in diesem Mandanten bereits vorhandenen Daten aus den BEA-              |                                                                   |  |
| escheinigungen werden hier dem zentralen Meldespool übergeben. Nach        | Hinweise zum Verfahren                                            |  |
| er Übergabe der Leistungen in den Meldespool für alle Mandanten            |                                                                   |  |
| nüssen im Kanzleicenter unter Datenübermittlung die bereitgestellten Daten | www.arbeitsagentur.de                                             |  |
| us dem Meldespool zu einer Übertragungsdatei verarbeitet und über den      | - BEA Bescheinigungnen online übermitteln                         |  |
| ommunikationsserver an die jeweiligen Annahmestellen gesendet werden.      | <ul> <li>Fachlicher Inhalt zur Arbeitsbescheinigung,</li> </ul>   |  |
|                                                                            | Nebeneinkommensbescheinigung, Arbeits-                            |  |
| BEA-Bescheinigungen                                                        | bescheinigung füt Zwecke des über- und                            |  |
|                                                                            | zwischenstaatlichen Rechts                                        |  |
| Mandantenübertragungsprotokoll erstellen                                   | <ul> <li>Datensatzbeschreibungen Arbeitsbescheinigung,</li> </ul> |  |
|                                                                            | Nebeneinkommensbescheinigung, Arbeits-                            |  |
| BEA-Bescheinigungen in den Meldespool übergeben                            | bescheinigung für Zwecke des über- und                            |  |
|                                                                            | zwischenstaatlichen Rechts                                        |  |
| Excel - Übersicht der Dateninhalte                                         |                                                                   |  |
|                                                                            |                                                                   |  |
| Protokoll der Übergabe in den Meldespool erstellen                         |                                                                   |  |

Nach erfolgter Übergabe öffnet sich ein Protokoll mit den erfassten Daten für die Bescheinigung/en. Es können in der Druckansicht noch einmal alle Angaben überprüft werden.

| DFÜ - BEA - Prüfung Dezember:                                         |                                       |                                                     |  |  |
|-----------------------------------------------------------------------|---------------------------------------|-----------------------------------------------------|--|--|
| (#99999#BEA_Z01#) Testfirma Systemprüfung, Seligenstädter Gru         | nd, 63150 Heusenstamm                 | Datum: 13.03.2023 09:21<br>V4.61/1.40B D02 Seite: 1 |  |  |
| Angaben zum Arbeitnehmer<br>Familienname: Euewrch<br>Vorname: Beatrix | Name-Vorsatzwort: van<br>Name-Zusatz: |                                                     |  |  |

Parallel dazu öffnet sich das Fenster für die finale Übergabe der Daten in die Kern-Prüfung. Es kann keine Differenzierung für einzelne Bescheinigungen oder nach Art der Bescheinigung mehr vorgenommen werden.

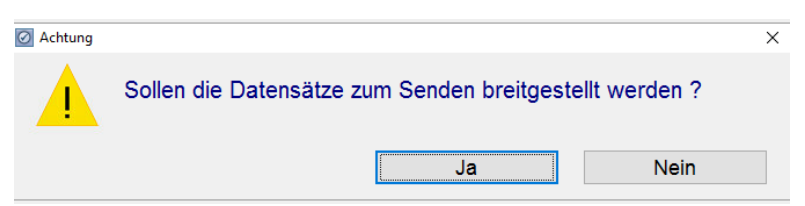

Sofern die Datensätze fehlerfrei sind, öffnet sich ein neues Hinweisfenster:

| Information | 1                       |      | ×        |  |
|-------------|-------------------------|------|----------|--|
| 1           | Übergabe beendet!       |      |          |  |
|             |                         |      | ОК       |  |
| Informat    | ion / Bearbeitung       |      |          |  |
| BEA-        | -Sätze gesamt:          | 1    |          |  |
| BEA-        | -Sätze fertig:          | 1    | Stornos: |  |
| 305         | i1 (3) Euewrch, Beatrix | 09:2 | 2:07     |  |

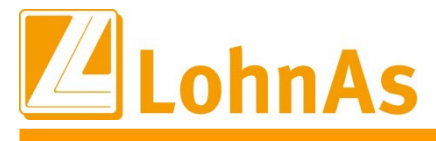

Sollten in der Kernprüfung Fehler festgestellt werden, erfolgt ein Hinweis und das Fehlerprotokoll öffnet sich. Bitte beachten: Es werden bei einer fehlerhaften Bescheinigung auch die anderen korrekten Datensätze NICHT übermittelt!

| Fehler       |                                                                                                    | ×    |
|--------------|----------------------------------------------------------------------------------------------------|------|
| $\bigotimes$ | Keine erfolgreiche Prüfung der Meldedaten!<br>Bitte Prüfdatei auswerten und Vorgang wiederholen!<br>Die Daten wurden n i c h t zum Senden bereitgestellt! |      |
|              |                                                                                                    | STOP |

## WICHTIG!

Bei einer Fehlermeldung sollten die Fachinformationen der BA (Aufruf unter Bescheinigungen -> BEA-Service Bundesagentur für Arbeit) für die Fehleranalyse genutzt werden.

Die ersten vier Buchstaben der Fehlermeldung DBFE markieren nur einen fehlerhaften Satz und sind nicht relevant.

Die folgenden Angaben beziehen sich auf den Fehler z.B. **DBEN625** (MONATEND größer AVEND).

Über die Suchfunktion in Adobe kann der Fehler einfach ermittelt werden:

| 013 | 3 - 020 | 800 | n | M | MELDEMONAT | Enddatum des            | Zulässig sind logisch richtige Datumsangaben.                       |
|-----|---------|-----|---|---|------------|-------------------------|---------------------------------------------------------------------|
| L   |         |     |   |   | ENDE       | Zeitraumes innerhalb    | Fehlernummer: DBEN622                                               |
| I . |         |     |   |   | MONATEND   | des Meldemonats, für    |                                                                     |
| L   |         |     |   |   |            | den Entgelt gemeldet    | Das Feld MELDEMONAT ENDE (MONATEND) darf nicht kleiner als das Feld |
| L   |         |     |   |   |            | wird (in der Regel der  | AV BEGINN (AVBEG) sein.                                             |
| L   |         |     |   |   |            | letzte Tag des Monats): | Fehlernummer: DBEN624                                               |
| I . |         |     |   |   |            |                         |                                                                     |
| L   |         |     |   |   |            | in der Form:            | Das Feld MELDEMONAT ENDE (MONATEND) darf nicht größer als das Feld  |
| L   |         |     |   |   |            | jhjjmmtt                | AV ENDE (AVEND) sein.                                               |
|     |         |     |   |   |            |                         | Fehlernummer: DBEN625                                               |

Ggf. sind die in der Bescheinigungsmaske erfassten Angaben fehlerhaft oder nicht plausibel oder müssen korrigiert werden.